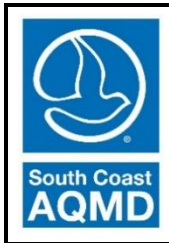

SOUTH COAST AIR QUALITY MANAGEMENT DISTRICT

# Mobile Fueler Reporting Portal User Manual

Rule 461.1 – Gasoline Transfer and Dispensing for Mobile Fueling Operations

June 2022

Author:

Britney Gallivan – Air Quality Specialist

Reviewed by:

Brian Kim – Systems Analyst Neil Fujiwara – Program Supervisor Heather Farr – Planning and Rules Manager

## Mobile Fueler Reporting Portal User Manual

## Table of Contents

| I. Introduction1                                               |
|----------------------------------------------------------------|
| II. Getting Started                                            |
| A. Registration - New User                                     |
| B. Streamlined Registration - New Facility User Account        |
| C. Registration - Returning Users 20                           |
| D. After Account Approval 29                                   |
| III. Facility Administrator Action                             |
| A. Viewing Users with Pending Administrative Approval - Email  |
| B. Viewing Users with Pending Administrative Approval - Portal |
| C. Administrative Approval                                     |
| IV. Rule 461.1 Form Submissions 44                             |
| A. Mobile Fueler Reporting Portal 44                           |
| B. Rule 461.1 Form - Provide Dispensing Location Information   |
| C. Rule 461.1 Form - Complete and Submit Rule 461.1 Form       |
| D. Rule 461.1 Form - Your Submission Status of Rule 461.1 Form |

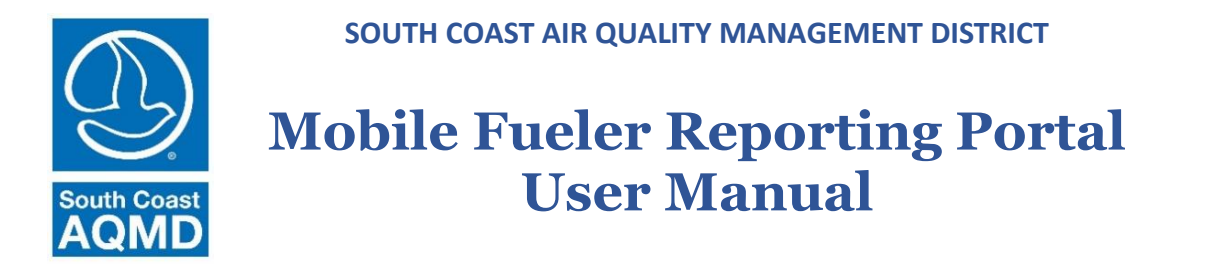

Rule 461.1 – Gasoline Transfer and Dispensing for Mobile Fueling Operations

## I. Introduction

The Mobile Fueler Reporting Portal website application was created for a retail mobile fueler to submit information pursuant to Rule 461.1 - Gasoline Transfer and Dispensing for Mobile Fueling Operations (g)(1), (k)(2), and (m)(1) prior to initially operating or resuming operation at a dispensing location. One submission shall be completed per dispensing location. For the purposes of Rule 461.1, a dispensing location means one or more contiguous properties, in actual physical contact or separated solely by a public roadway or other public right-of-way, owned or operated by the same person (or by persons under common control), in which gasoline is dispensed from a mobile fueler.

## II. Getting Started

## A. Registration - New User

If you have not previously registered for any South Coast AQMD website application, you will need to register. If you previously registered for any South Coast AQMD website application, you should have an existing username and password and will need to update your profile to add use of the Mobile Fueler Reporting Portal. If you have previously registered for any South Coast AQMD website application, please skip to the Mobile Fueler Reporting Portal User Manual section "II. Getting Started" part "C. Registration - Returning Users."

## 1. Login Page

#### Step A1.1:

If you have never used any South Coast AQMD website application, you should use any website browser and enter <u>https://xappprod.aqmd.gov/MobileFuelerReportingPortal</u> in the address bar. The Login page shown in Image 1 will load.

| $\leftrightarrow  ightarrow \mathrm{C}$ $\mathbb{C}$ https://xappprod.aqmd.g | ov/cromsp/Home/Login?ReturnUrl=%2fMobileFuelerReportingPo | tal A <sup>3</sup> | » e | 2 6 | £≡ | Ē |  |
|------------------------------------------------------------------------------|-----------------------------------------------------------|--------------------|-----|-----|----|---|--|
| South Coast Air Quality                                                      | Management District                                       |                    |     |     |    |   |  |
|                                                                              |                                                           |                    |     |     |    |   |  |
|                                                                              | Login                                                     |                    |     |     |    |   |  |
|                                                                              | Username     SCADND users please use @anmd nov            |                    |     |     |    |   |  |
|                                                                              | Password *                                                |                    |     |     |    |   |  |
|                                                                              | LOGIN                                                     |                    |     |     |    |   |  |
|                                                                              | Forgot Username?                                          |                    |     |     |    |   |  |
|                                                                              | Forgot Password?<br>Not Registered? Create an account!    |                    |     |     |    |   |  |
|                                                                              |                                                           |                    |     |     |    |   |  |

#### Image 1: Login Page

## Step 2: Click on Not Registered? Create an account!

## 2. Select Applications Page

The Select Applications page shown in Image 2 will load.

| inage 2. Sciect Applications rage | Image 2 | 2: Sel | lect A | pplica | ations | Page |
|-----------------------------------|---------|--------|--------|--------|--------|------|
|-----------------------------------|---------|--------|--------|--------|--------|------|

| ast      |                                                                |                                                                                                    |                  |                    |               |       | ļ |
|----------|----------------------------------------------------------------|----------------------------------------------------------------------------------------------------|------------------|--------------------|---------------|-------|---|
| D        | South Coast Air Quality I                                      | Aanagement District                                                                                                    |                  |                    |               |       |   |
| Applicat | ions                                                           |                                                                                                    |                  |                    |               |       |   |
|          |                                                                |                                                                                                    |                  |                    |               |       |   |
| Applica  | tions - Select one or mult                                     | iple applications from the list                                                                                                    |                  |                    |               |       |   |
| Select   | Applications                                                   | Descriptions                                                                                                    |                  |                    |               |       |   |
|          | Rule 1403 Asbestos<br>Notification                             | Rule 1403 Notifications: Asbestos Removal and Demolition Projects                                                                                                    |                  |                    |               |       |   |
|          | Replace Your Ride                                              | Replace Your Ride Web Application                                                                                                    |                  |                    |               |       |   |
|          | On-Line Application<br>Filing                                  | On-Line Application Filing                                                                                                    |                  |                    |               |       |   |
|          | Online Training System                                         | Registration system for SCAQMD Training classes.                                                                                                    |                  |                    |               |       |   |
|          | Rule 1415 - Registration<br>of Refrigerant Usage for           | Rule 1415: Reduction Of Refrigerant Emissions From Stationary Air Conditioning Systems                                                                                                    |                  |                    |               |       |   |
|          | Air Conditioning Systems<br>Flare Event Notification<br>System | Flare Event Notification System                                                                                                    |                  |                    |               |       |   |
|          | Annual Emission<br>Reporting                                   | South Coast AQMD's Annual Emission Reporting (AER) program was developed to track emissions of<br>permitted facilities within the South Coast Air Basin. Please see more details at: https://www.aqmd.gov<br>compliance/compliance/annual-emission-reporting | air coi<br>/home | ntamir<br>e/rules- | nants fi<br>- | rom   |   |
|          | ISR - Indirect Source<br>Reporting Rule                        | Warehouse Indirect Source Rule                                                                                                    |                  |                    |               |       |   |
|          | Rule 461.1 Mobile Fueler<br>Reporting Portal                   | Rule 461.1 Mobile Fueler Reporting Portal                                                                                                    |                  |                    |               |       |   |
| Cancel   |                                                                |                                                                                                    | Se               | elect U            | ser Ro        | les 🔈 | Ì |

## Step A2.1:

Click on the toggle button to select the Rule 461.1 Mobile Fueler Reporting Portal.

#### *Step A2.2:*

Click the Select User Roles button.

## 3. Select User Roles Page

The Select User Roles page shown in Image 3 will load. There are two user roles in the Mobile Fueler Reporting Portal:

- Facility User is only authorized to submit Rule 461.1 Forms.
- Facility Administrator approves Facility User accounts. A Facility Administrator must also register as a Facility User to be authorized to submit Rule 461.1 Forms.

#### Image 3: Select User Roles Page

| $\leftrightarrow$ $\rightarrow$ G $\heartsuit$ | https://xappprod.aqmd.gov/cromsp/Registration/RoleSelection                                                                                      | A»      | Q               | ŵ      | ₹]      | æ  |  |
|------------------------------------------------|----------------------------------------------------------------------------------------------------|---------|-----------------|--------|---------|----|--|
|                                                | South Coast Air Quality Management District                                                                                                    |         |                 |        |         |    |  |
| Select User I                                  | Roles                                                                                                    |         |                 |        |         |    |  |
|                                                |                                                                                                    |         |                 |        |         |    |  |
| Rule                                           | 461.1 Mobile Fueler Reporting Portal User Roles - Select one or multiple u                                                                       | iser ro | les f           | rom th | e list  |    |  |
| Select                                         | Question                                                                                                    |         |                 |        |         | _  |  |
|                                                | Rule 461.1 Facility Administrator                                                                                                    | lity /  | ۱d۸             | mini   | strate  | or |  |
|                                                | Facility ID Facility Name                                                                                                    |         | (S <sup>.</sup> | teps   | 1&2     | 2) |  |
|                                                | Facility 1                                                                                                    |         |                 |        |         |    |  |
|                                                | + More facilities                                                                                                    |         |                 |        |         |    |  |
|                                                | "Are you going to be submitting Rule 461.1 - Gasoline Transfer and Dispensing for Mobile Fueling<br>Operations disponsing location information?" |         | F               | acilit | ty Use  | er |  |
|                                                | Facility ID Facility Name                                                                                                    | J       | (S              | teps   | 3 & 4   | 4) |  |
|                                                | Facility .*                                                                                                    |         |                 |        |         |    |  |
|                                                | + More facilities                                                                                                    |         |                 |        |         |    |  |
|                                                |                                                                                                    |         | 6               |        |         |    |  |
| < Select                                       | Applications                                                                                                    |         | U               | Select | Reports | >  |  |
|                                                |                                                                                                    |         |                 |        |         |    |  |

#### *Step A3.1:*

If you do not want the ability to approve of other facility user accounts, skip to step 3. If you want the ability to approve of other facility user accounts, click on the toggle button to select **Rule 461.1 Facility Administrator** to become a Facility Administrator.

#### *Step A3.2:*

Clicking on the toggle will provide an area to enter the South Coast AQMD Facility ID. Enter the appropriate Facility IDs for all facilities you are authorized to represent as a Facility Administrator.

#### *Step A3.3:*

Click on the toggle button to select Are you going to be submitting Rule 461.1 - Gasoline Transfer and Dispensing for Mobile Fueling Operations dispensing location information? to become a Facility User.

#### *Step A3.4:*

Clicking on the toggle will provide an area to enter the South Coast AQMD Facility ID. Enter the appropriate Facility IDs for all facilities you are authorized to represent as a Facility User.

#### *Step A3.5:*

Click the Select Reports button.

## 4. Select Reports Page

The Select Reports page shown in Image 4 will load.

## Image 4: Select Reports Page

| $\leftarrow \hspace{0.1 cm} \rightarrow \hspace{0.1 cm} \textbf{G}$ | https://xappprod.ac | md.gov/cromsp/Registrat   | tion/ReportSelection       | A                        | Q        | to       | ₹=      | Ē |  |
|---------------------------------------------------------------------|---------------------|---------------------------|----------------------------|--------------------------|----------|----------|---------|---|--|
| South Coast<br>AQMD                                                 | South Coast Air Qu  | ality Management Distric  | t                          |                          |          |          |         |   |  |
| Select Repo                                                         | orts                |                           |                            |                          |          |          |         |   |  |
| Pule                                                                | 161 1 Mobilo Fu     | lor Poporting Port        | al Poporto course          |                          | <b>.</b> | - 12-4   |         |   |  |
| Selec                                                               | t Name              | Description               | ar Reports - Select o      | ne or multiple reports t | from the | e list   |         |   |  |
|                                                                     | Rule 461.1 Report   | Are you going to submit a | nd upload documents for Ru | ile 461.1 form?          |          |          |         |   |  |
|                                                                     |                     | Facility ID *             |                            | â                        |          |          |         |   |  |
|                                                                     |                     | More<br>facilities        |                            |                          |          |          |         |   |  |
| Sele                                                                | ect User Roles      |                           |                            |                          |          | put User | Profile |   |  |
| < Sele                                                              | ct User Roles       |                           |                            |                          |          | put User | Profile |   |  |

#### *Step A4.1:*

Click on the toggle button to select **Rule 461.1 Report**.

#### *Step A4.2:*

Clicking on the toggle will provide an area to enter the South Coast AQMD Facility ID. Enter the appropriate Facility IDs for all facilities for which you are authorized to submit Rule 461.1 forms.

#### Step A4.3:

Click the Input User Profile button.

## 5. User Profile Page

The User Profile page shown in Image 5 will load.

| South Coast Air Quality Management District   User Profile   Hide Tootip   Profile - Please provide your profile information   Username & Password   Username & Password   Confirm Dassword   Confirm Password   Personal Information   First Name   Middle Name   Last Name   Address Line 1   Address Line 2   City   Select State   Zip Code   Pare that have read the terms and condition   Image that have read the terms and condition                                                                                                    | $\leftarrow$ $ ightarrow$ $ m C$ $ m c$ https://xappprod.aqmd.gov/cromsp/Registration/L | UserProfile A <sup>N</sup> Q 🟠 🔂 🖳 …                                                                                                    |
|----------------------------------------------------------------------------------------------------|-----------------------------------------------------------------------------------------|----------------------------------------------------------------------------------------------------|
| User Profile       Profile - Please provide your profile information         Username & Password         Username *       Password *         Confirm Username *       Password *         Confirm Password *       Imot a robot         Personal Information       Imot a robot         First Name *       Midde Name       Last Name *         Address Line 1       Imot arobot       Imot and conditions         City *       Select State *       Zip Code *                                                                                                    | South Coast South Coast Air Quality Management District                                 | 4.4.4.4.A.                                                                                                    |
| Profile - Please provide your profile information         Username & Password         Username *       Password **         Confirm Username *       Confirm Password **         Confirm Username *       Confirm Password **         First Name *       Middle Name       Last Name *         Address Line 1       *         Address Line 2       City *       Select State *       Zip Code *         City *       Select State *       Zip Code *       I agree that I have read the terms and conditions                                                                                                    | User Profile                                                                            | Hide Tooltip                                                                                                    |
| Username & Password         Username         Vername         Password         Confirm Username         Confirm Disername         Personal Information         First Name         Middle Name         Last Name         Address Line 1         Address Line 2         City         Select State         Zip Code                                                                                                    | <b>Profile</b> - Please provide your profile information                                |                                                                                                    |
| Username       *         Confirm Username       *         Confirm Dersonal Information       *         First Name       *         Middle Name       Last Name         Address Line 1       *         Address Line 2       *         City       Select State         City       Select State         *       Zip Code         *       I agree that I have read the terms and conditions                                                                                                    | Username & Password                                                                     | Captcha                                                                                                    |
| Personal Information         First Name       Middle Name       Last Name         Address Line 1       The information you provide will be used to correspond with you and help us better tailor our communications to your instrests. We are committed to maintaining your privacy during your visit to aquid gov. However, if you are uncomfortable providing this information, please click on the "Cancel" button below to exit the registration. By submitting this information, you consent to us using it as described above and sharing it within our global organization for these purposes. I declare under penalty of perjury that I am a duly-         I agree that I have read the terms and conditions                                                                                                    | Username * Password *<br>Confirm Username * Confirm Password *                          | I'm not a robot                                                                                                    |
| First Name       Middle Name       Last Name       The information you provide will be used to correspond with you and help us better tailor our communications to your interests. We are committed to maintaining your privacy during your visit to aqmd.gov. However, if you are uncomfortable providing this information, please click on the "Cancel" button below to exit the registration. By submitting this information, you consent to us using it as described above and sharing it within our global organization for these purposes. I declare under penalty of perjury that I am a duly.         Image: the tail of the tail of the tail of the tail of the tail of the tail of the tail of the tail of the tail of the tail of the tail of the tail of the tail of the tail of the tail of tail of the tail of the tail of the tail of the tail of the tail of tail of the tail of the tail of tail of the tail of tail of the tail of tail of tail of tail of the tail of tail of t | Personal Information                                                                    | Terms and Conditions                                                                                                    |
| Address Line 2       submitting this information, you consent to us using it as described above and sharing it within our global organization for these purposes. I declare under penalty of perjury that I am a duly.         City       *         Image: the state in the state in the                   | First Name     Middle Name     Last Name       Address Line 1     *                     | The information you provide will be used to correspond with you and help us better tailor our communications to your interests. We are committed to maintaining your privacy during your visit to agmd.gov. However, if you are uncomfortable providing this information, please click on the "Cancel" button below to exit the registration. By |
| City * Select State * Zip Code * I declare under penalty of perjury that I am a duly.  I declare under penalty of perjury that I am a duly.  I declare under penalty of perjury that I am a duly.                                                                                                    | Address Line 2                                                                          | submitting this information, you consent to us using it as described<br>above and sharing it within our global organization for these                                                                                                    |
| Phone Extensio                                                                                                    | City     *     Select State *     Zip Code       Phone     *     Extensic               | I agree that I have read the terms and conditions                                                                                                    |
| Email Address * Confirm Email Address *                                                                                                    | Email Address * Confirm Email Address *                                                 |                                                                                                    |
| Select Reports     Cancel     Select Security Questions >                                                                                                    | Select Reports                                                                          | cel Select Security Questions >                                                                                                    |

## Image 5: User Profile Page

## *Step A5.1:*

Enter the appropriate information for the Username and Password section. The password must be at least 5 characters in length, must not begin with a special character, and must include 1 number, 1 letter, and 1 special character.

## *Step A5.2:*

Enter the appropriate information in the **Personal Information** section.

*Step A5.3:* Click to select **I'm not a robot**.

#### *Step A5.4:*

Read the terms and conditions and click on the toggle button to select I agree that I have read the terms and conditions.

#### *Step A5.5:*

Click the Select Security Questions button.

## 6. Security Questions and Answers Page

The Security Questions and Answers page shown in Image 6 will load.

#### Image 6: Security Questions and Answers Page

| ecurity Questions & Answers                                                        |                                                           |                                           |                                      |  |
|------------------------------------------------------------------------------------|-----------------------------------------------------------|-------------------------------------------|--------------------------------------|--|
|                                                                                    |                                                           |                                           |                                      |  |
| Security Questions - Select 8 unique q                                             | uestions and provide their answers                        |                                           |                                      |  |
| The following 5 questions will be used to                                          | validate your logins and user report                      | submissions. SCAQMD Staff WILL NEVER H    | AVE the answers to these questions.  |  |
| 1. Select Question                                                                 | v                                                         | Provide answer                            |                                      |  |
| 2. Select Question                                                                 | v.                                                        | Provide answer                            |                                      |  |
| 3. Select Question                                                                 | ¥                                                         | Provide answer                            |                                      |  |
| 4. Select Question                                                                 | ×                                                         | Provide answer                            |                                      |  |
| 5. Select Question                                                                 | *                                                         | Provide answer                            |                                      |  |
| The following 3 questions will be used to<br>SCAQMD Staff WILL HAVE the answers to | reactivate your account in case you t<br>these questions. | forget your username/password and need to | o call our SCAQMD Staff for support. |  |
| 2. Select Question                                                                 | •                                                         | Provide answer                            |                                      |  |
| 3. Select Question                                                                 | •                                                         | Provide answer                            |                                      |  |
|                                                                                    |                                                           |                                           |                                      |  |

#### *Step A6.1:*

Select 5 private questions and enter 5 answers which will be used when one has forgotten their username or password. South Coast AQMD staff will never have the answers to these questions. You may not have duplicate answers to any of the selected security questions.

#### *Step A6.2:*

Select 3 questions and enter 3 answers which will be used if South Coast AQMD staff is needed to recover the username or password. You may not have duplicate answers to any of the selected security questions.

#### Step A6.3:

Click the **Register** button.

## 7. Thank You for Registering Page

The Thank You for Registering page shown in Image 7 will load.

#### Image 7: Thank You for Registering Page

| AQMD | South Coast Air Quality Management District                                                                                                    |  |  |  |
|------|----------------------------------------------------------------------------------------------------|--|--|--|
|      | Final you for registering         Corregistration is now complete. However, before you can fully access the site, there might be some additional terms that will require your attention. Please go to the Dashboard to view these items.         Also, an email has been sent to . Please click on the link in this message to verify your account and complete your registration.         Remember to check your SPAMUJUNK folder)         Core Dashboard |  |  |  |

After registering successfully, two emails will be sent to the registered email address. One email will have the subject line "Welcome to SCAQMD" which will confirm a new registration and contain your username and email. The other email will have the subject line "SCAQMD Subscriber's Email Address Verification" which will have instructions for the email address verification process.

#### Step A7.1:

Open the email with the subject line "SCAQMD Subscriber's Email Address Verification" and instructions for the email address verification process.

## 8. Email Address Verification Email

The email address verification email in Image 8 will load.

Image 8: SCAQMD Subscriber's Email Address Verification

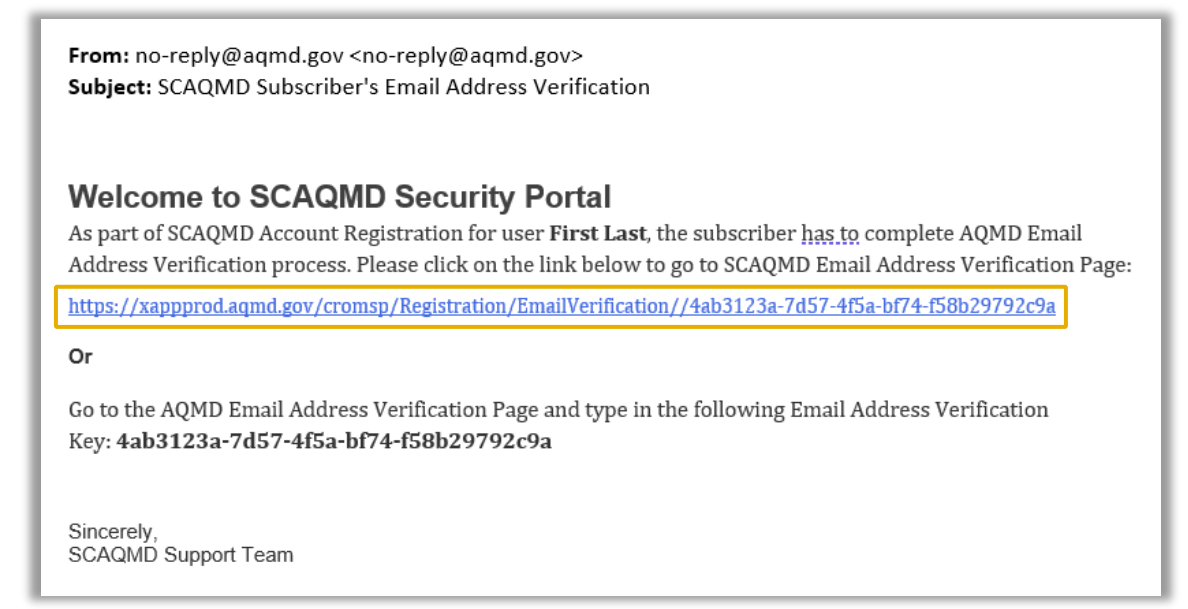

#### *Step A8.1:*

Click on the **link** within this email to be directed to the South Coast AQMD email address verification page.

## 9. Email Verification Login Page

The Email Verification Login page shown in Image 9 will load.

## Image 9: Email Verification Login Page

| $\leftarrow$ $ ightarrow$ $ m C$ $ m b$ https://xappprod.aqm | d.gov/cromsp/Home/Login?ReturnUrl=%2fcrom A <sup>№</sup>                                                                                                    | Q 20 | ₹= | Ē |          |
|--------------------------------------------------------------|----------------------------------------------------------------------------------------------------|------|----|---|----------|
| South Coast South Coast Air Quality                          | Management District                                                                                                    |      |    |   | <b>^</b> |
|                                                              |                                                                                                    |      |    |   |          |
|                                                              | Login<br>Username<br>SCAOMD users, please use @aqmd.gov<br>Password *<br>LOGIN<br>Forgot Username?<br>Forgot Password?<br>Not Registered? Create an account! |      |    |   |          |
|                                                              |                                                                                                    |      |    |   | ~        |

*Step A9.1:* Enter your Username.

*Step A9.2:* Enter your **Password**.

*Step A9.3:* Click the LOGIN button.

## 10. Email Verification Confirmation Page

The Email Verification Confirmation page shown in Image 10 will load.

## Image 10: Email Verification Confirmation Page

| $\leftarrow$ $ ightarrow$ $C$ $ ightarrow$ https://xappprod.aqm | d.gov/cromsp/Registration/ThankYou?user 🖉 A 🗛 🏠 🗲 🔂 🚇 …                                                                                                    |
|-----------------------------------------------------------------|----------------------------------------------------------------------------------------------------|
| AQMD South Coast Air Quality                                    | Management District                                                                                                    |
|                                                                 |                                                                                                    |
|                                                                 |                                                                                                    |
|                                                                 | Thank you for verifying your email                                                                                                    |
|                                                                 | Email verification is now complete. Before you can fully access the site, there might be<br>some additional items that require your attention. Please go to the dashboard to view<br>the list and <b>check your email for possible Security Verification Email</b> . |
|                                                                 | Go to Dashboard                                                                                                    |
|                                                                 |                                                                                                    |
|                                                                 | •                                                                                                    |

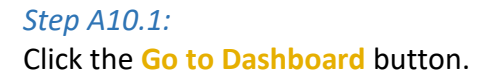

## 11. Dashboard Page

The Dashboard page shown in Image 11 will load.

| Image | 11: | Dash | board | Page |
|-------|-----|------|-------|------|
|-------|-----|------|-------|------|

| $\leftarrow \rightarrow $ C | https://xappprod.aqmd.gov/cromsp/Dashboard  | A" < & C 🛈 😩                           |
|-----------------------------|---------------------------------------------|----------------------------------------|
|                             | South Coast Air Quality Management District | Welcome, First Last                    |
| $\sim$                      | Dashboard                                   |                                        |
| South Coa<br>AQM            | D<br>Your Applications                      | ▲ Notifications                        |
| My Account                  | Rule 461.1 Mobile Fueler Reporting Portal   | No notifications to display            |
| My Reports                  |                                             | Last Refreshed - 06/17/2022 6:02:34 PM |
| Logout                      | nen                                         |                                        |
| ~                           |                                             |                                        |
|                             |                                             |                                        |
|                             |                                             |                                        |
|                             |                                             | •                                      |

## Step A11.1:

Wait for your account to be approved by the Facility Administrator. You will not be able to successfully click Rule 461.1 Mobile Fueler Reporting Portal until your account is approved. If there are no prior Facility Administrators for this site, please contact Mobile Fueler Assistance via email at MobileFuelerAssistance@aqmd.gov to request for South Coast AQMD staff to determine if no prior Facility Administrator exists for the facility and to verify and approve of the first Facility Administrator for the facility.

#### *Step A11.2:*

Proceed to the Mobile Fueler Reporting Portal User Manual section "II. Getting Started" part "D. After Account Approval."

## B. Streamlined Registration - New Facility User Account

If you have not previously registered for any South Coast AQMD website application, you will need to register. There are two user roles in the Mobile Fueler Reporting Portal:

- Facility User is only authorized to submit Rule 461.1 Forms.
- Facility Administrator approves Facility User accounts. A Facility Administrator must also register as a Facility User to be authorized to submit Rule 461.1 Forms.

This streamlined registration can be used to create a Facility User account but cannot be used to create a Facility Administrator account. If you want to create a new Facility Administrator account, please follow the instructions in the Mobile Fueler Reporting Portal User Manual section "II. Getting Started" part "A. Registration - New User."

If you previously registered for any South Coast AQMD website application, you should have an existing username and password and will need to update your profile to add use of the Mobile Fueler Reporting Portal. If you have previously registered for any South Coast AQMD website application, please skip to the Mobile Fueler Reporting Portal User Manual section "B. Registration - Returning Users."

## 1. Login Page

#### Step B1.1:

If you have never used any South Coast AQMD website application, you should use any website browser and enter

https://xappprod.aqmd.gov/MobileFuelerReportingPortal?roles=100040&reports=100010 in the address bar. The Login page shown in Image 12 will load.

| $\leftarrow \rightarrow $ G | 🗅 https://xappprod.aqmd.gov/cromsp/Home/Login? A 🔍 🖓 🏠 🎓 🕑 😩 🗤 |
|-----------------------------|----------------------------------------------------------------|
|                             | South Coast Air Quality Management District                    |
|                             |                                                                |
|                             | Login                                                          |
|                             | Lusername *                                                    |
|                             | SCAQMD users, please use @aqmd.gov                             |
|                             | Password                                                       |
|                             | LOGIN                                                          |
|                             | Forgot Username?<br>Forgot Password?                           |
|                             | Not Registered? Create an account!                             |
|                             | ~                                                              |

## Image 12: Login Page

Step B1.2: Click on Not Registered? Create an account!

## 2. User Registration Page

The User Registration page shown in Image 13 will load.

#### Image 13: User Registration Page

| $ \rightarrow$ G | https://xappprod.a                                                                                                    | aqmd.gov/cromsp/Regis                                                                  | tration/Regist | erLite                                                                                                    | A»                                                                                                    | Q                                                                                  | to                                                                                                  | £'≡                                                                                                 | Ē                                                                                      | ∉ |              |
|------------------|----------------------------------------------------------------------------------------------------|----------------------------------------------------------------------------------------|----------------|----------------------------------------------------------------------------------------------------|----------------------------------------------------------------------------------------------------|------------------------------------------------------------------------------------|----------------------------------------------------------------------------------------------------|----------------------------------------------------------------------------------------------------|----------------------------------------------------------------------------------------|---|--------------|
|                  | South Coast Air Quality M                                                                                              | anagement District                                                                     |                |                                                                                                    |                                                                                                    |                                                                                    |                                                                                                    |                                                                                                    |                                                                                        |   |              |
| User Regis       | stration                                                                                                    |                                                                                        |                |                                                                                                    |                                                                                                    |                                                                                    |                                                                                                    |                                                                                                    |                                                                                        | ( | Hide Tooltip |
| A                | opplication: Rule 461.1 Mobil                                                                                          | e Fueler Reporting Por                                                                 | tal            |                                                                                                    |                                                                                                    |                                                                                    |                                                                                                    |                                                                                                    |                                                                                        |   |              |
| <u>Үс</u><br>"А  | <u>'ou are registering for following ro</u><br>Are you going to be submitting Ru<br>are you going to submit and upload | l <u>es and reports</u><br>Jle 461.1 - Gasoline Transfer<br>d documents for Rule 461.1 | and Dispensing | g for Mobile Fueling Op                                                                                                    | erations dis                                                                                                    | pensin                                                                             | g locatio                                                                                           | n inform                                                                                            | ation?"                                                                                |   |              |
| Fi               | Facility ID Facility Nar<br>Facility ID *<br>+ Add Facility                                                            | me                                                                                     |                |                                                                                                    |                                                                                                    |                                                                                    |                                                                                                    |                                                                                                    | â                                                                                      |   |              |
| Pi               | Profile - Please provide your profile in                                                                               | formation                                                                              |                | Captcha                                                                                                    |                                                                                                    |                                                                                    |                                                                                                    |                                                                                                    |                                                                                        |   |              |
|                  | Username *<br>Password *                                                                                               | Confirm Username<br>Confirm Password                                                   | *              | I'm not a robot                                                                                                    | reCAPTCH<br>Privacy - Terr                                                                                                  | A na                                                                               |                                                                                                    |                                                                                                    |                                                                                        |   |              |
| Ľ                | Email Address *                                                                                                    | Confirm Email Address                                                                  | *              | Terms and Conditions                                                                                                    |                                                                                                    |                                                                                    |                                                                                                    |                                                                                                    |                                                                                        |   |              |
| Pe               | First Name Middle Nam Phone Ext                                                                                        | ne Last Name                                                                           | * tt           | The information you provide will<br>communications to your interests<br>isit to aqmd gov. However, if you<br>he "Cancel" button below to exit<br>is using it as described above an<br>lectare under penalty of perjury th<br>o file this form. | be used to corre<br>we are comminate<br>are uncomfortal<br>the registration. E<br>d sharing it within<br>hat I am a duly-au | spond with<br>tted to ma<br>ble providi<br>By submitti<br>our globa<br>uthorized r | h you and h<br>aintaining yo<br>ng this infor<br>ing this infor<br>al organization<br>epresentation | nelp us bette<br>our privacy of<br>mation, plea<br>rmation, you<br>on for these p<br>we of the enti | r tailor our<br>luring your<br>se click on<br>consent to<br>purposes. I<br>ty required | * |              |
|                  |                                                                                                    |                                                                                        |                | I agre                                                                                                    | ee that I have re                                                                                                    | ad the te                                                                          | rms and co                                                                                          | onditions                                                                                           |                                                                                        |   |              |
|                  |                                                                                                    |                                                                                        |                |                                                                                                    |                                                                                                    |                                                                                    |                                                                                                    |                                                                                                    |                                                                                        |   |              |

#### *Step B2.1:*

Enter the appropriate Facility IDs for all facilities for which you are authorized to submit Rule 461.1 forms.

#### *Step B2.2:*

Enter the appropriate information for the Username and Password section. The password must be at least 5 characters in length, must not begin with a special character, and must include 1 number, 1 letter, and 1 special character.

#### *Step B2.3:*

Enter the appropriate information for the **Personal Information** section.

Step B2.4: Click to select I'm not a robot.

#### *Step B2.5:*

Read the terms and conditions and click on the toggle button to select I agree that I have read the terms and conditions.

Step B2.6: Click the Register button.

## 3. Thank You for Registering Page

The Thank You for Registering page shown in Image 14 will load.

#### Image 14: Thank You for Registering Page

| $\leftarrow \rightarrow G$ | 🖞 https://xappprod.aqmd.gov/cromsp/Registration/ 🖉 A 🍳 🏠 🕇                                                                                                    | È (⊕ | ₹ |   |
|----------------------------|----------------------------------------------------------------------------------------------------|------|---|---|
|                            | South Coast Air Quality Management District                                                                                                    |      |   | • |
|                            | Final you for registering         Construction         Construction |      |   | Ť |

After registering successfully, two emails will be sent to the registered email address. One email will have the subject line "Welcome to SCAQMD" which will confirm a new registration and contain your username and email. The other email will have the subject line "SCAQMD Subscriber's Email Address Verification" which will have instructions for the email address verification process.

#### *Step B3.1:*

Open the email with the subject line "SCAQMD Subscriber's Email Address Verification" and instructions for the email address verification process.

## 4. Email Address Verification Email

The email address verification email in Image 15 will load.

Image 15: SCAQMD Subscriber's Email Address Verification

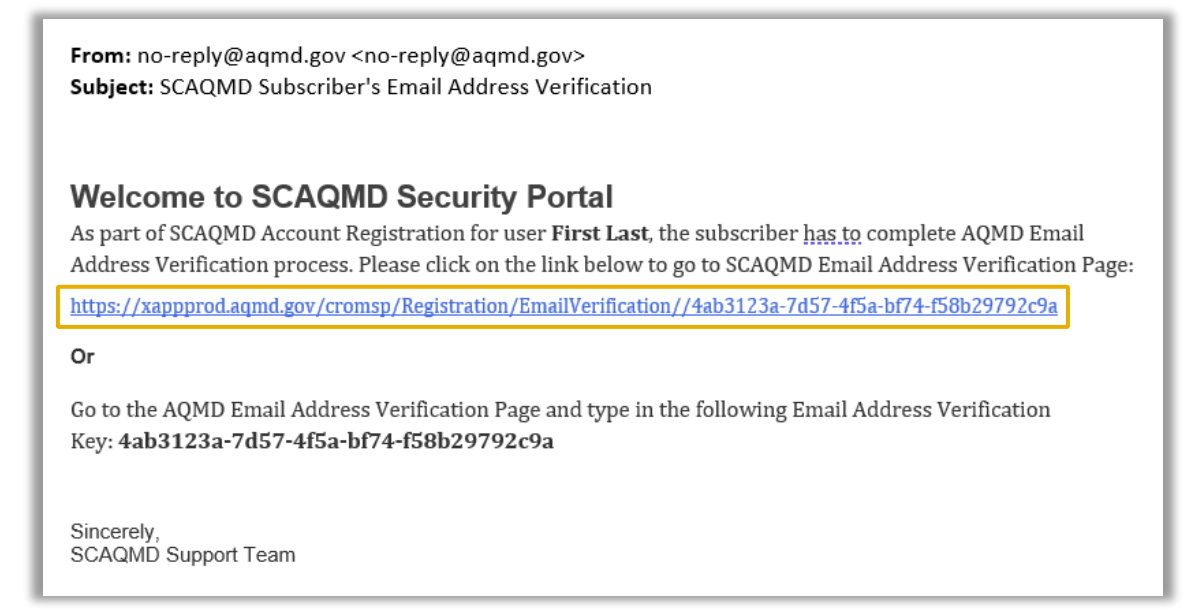

#### *Step B4.1:*

Click on the **link** within this email to be directed to the South Coast AQMD email address verification page.

## 5. Email Verification Login Page

The Email Verification Login page shown in Image 16 will load.

## Image 16: Email Verification Login Page

| $\leftarrow$ $\rightarrow$ $C$ $\textcircled{b}$ https://xappprod.aqmd.ge | ov/cromsp/Home/Login?ReturnUrl=%2fcrom          | $A^{h} = Q$ | to | £_≡ | Ē |          |
|---------------------------------------------------------------------------|-------------------------------------------------|-------------|----|-----|---|----------|
| South Coast South Coast Air Quality Mar                                   | nagement District                               |             |    |     |   | <b>^</b> |
|                                                                           |                                                 |             |    |     |   |          |
|                                                                           | Login                                           |             |    |     |   |          |
|                                                                           | LUSername<br>SCAQMD users, please use @aqmd.gov |             |    |     |   |          |
|                                                                           | Password                                        |             |    |     |   |          |
|                                                                           | LOGIN                                           |             |    |     |   |          |
|                                                                           | Forgot Username?                                |             |    |     |   |          |
|                                                                           | Forgot Password?                                |             |    |     |   |          |
|                                                                           | Not Registered? Create an account!              |             |    |     |   |          |
|                                                                           |                                                 |             |    |     |   |          |
|                                                                           |                                                 |             |    |     |   | -        |

*Step B5.1:* Enter your Username.

*Step B5.2:* Enter your Password.

*Step B5.3:* Click the LOGIN button.

## 6. Email Verification Confirmation Page

The Email Verification Confirmation page shown in Image 17 will load.

## Image 17: Email Verification Confirmation Page

| $\leftarrow$ $ ightarrow$ $ m C$ $ m bttps://xappprod.aqm$ | nd.gov/cromsp/Registration/ThankYou?user 🖉 A 🔍 🖓 🤤 😭 🔹 🚥                                                                                                    |
|------------------------------------------------------------|----------------------------------------------------------------------------------------------------|
| South Coast Air Quality                                    | Anagement District                                                                                                    |
|                                                            |                                                                                                    |
|                                                            |                                                                                                    |
|                                                            | Thank you for verifying your email                                                                                                    |
|                                                            | Email verification is now complete. Before you can fully access the site, there might be some additional items that require your attention. Please go to the dashboard to view the list and <b>check your email for possible Security Verification Email</b> . |
|                                                            | Go to Dashboard                                                                                                    |
|                                                            |                                                                                                    |
|                                                            |                                                                                                    |

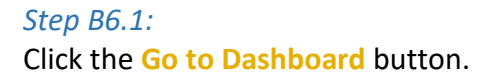

## 7. Dashboard Page

The Dashboard page shown in Image 18 will load.

| Image | 18: | Dash | board | Page |
|-------|-----|------|-------|------|
|-------|-----|------|-------|------|

| $\leftarrow \rightarrow $ G | https://xappprod.aqmd.gov/cromsp/Dashboard  |                                        |
|-----------------------------|---------------------------------------------|----------------------------------------|
| $\Delta$                    | South Coast Air Quality Management District | Welcome, First Last                    |
| $\sim$                      | Dashboard                                   |                                        |
| South Coast<br>AQMD         | Vour Applications                           | ▲ Notifications                        |
| Dashboard                   | Rule 461.1 Mobile Fueler Reporting Portal   |                                        |
| My Reports                  | Rule 461.1 Mobile Fueler Reporting Portal   | Last Refreshed - 06/17/2022 6 02:34 PM |
| User Management             |                                             | C Refresh Notifications                |
| Logout                      |                                             |                                        |
| •                           | •                                           |                                        |
|                             |                                             |                                        |
|                             |                                             |                                        |
|                             |                                             |                                        |
|                             |                                             |                                        |

## Step B7.1:

Wait for your account to be approved by the Facility Administrator. You will not be able to successfully click Rule 461.1 Mobile Fueler Reporting Portal until your account is approved. If there are no prior Facility Administrators for this site, please contact Mobile Fueler Assistance via email at MobileFuelerAssistance@aqmd.gov to request South Coast AQMD staff to determine if no prior Facility Administrator exists for the facility and to verify and approve of the first Facility Administrator for the facility.

## *Step B7.2:*

Proceed to the Mobile Fueler Reporting Portal User Manual section "II. Getting Started" part "D. After Account Approval."

## C. Registration - Returning Users

If you previously registered on a South Coast AQMD website application, you will not need to register again. You will need to update your account to add the Ruel 461.1 Mobile Fueler Reporting Portal application in their list.

#### 1. Login Page

#### Step C1.1:

If you have ever used any South Coast AQMD website application, you should use any website browser and enter <u>https://xappprod.aqmd.gov/cromsp</u> in the address bar. The Login page shown in Image 19 will load.

| $\leftarrow$ $\rightarrow$ C $\textcircled{e}$ https://xappprod.aqmd.gov/cross | msp/Home/Login?ReturnUrl=%2fMobileFuelerReportingPortal | $A^{h}  \bigcirc$ | 6 € | œ |          |
|--------------------------------------------------------------------------------|---------------------------------------------------------|-------------------|-----|---|----------|
| South Coast<br>AQMD South Coast Air Quality Manag                              | gement District                                         |                   |     |   | <b>^</b> |
|                                                                                |                                                         |                   |     |   |          |
|                                                                                | Login                                                   |                   |     |   |          |
|                                                                                | Lusername *                                             |                   |     |   |          |
|                                                                                | SCAQMD users, please use @aqmd.gov                      |                   |     |   |          |
|                                                                                |                                                         |                   |     |   |          |
|                                                                                | LOGIN                                                   |                   |     |   |          |
|                                                                                | Forgot Username?                                        |                   |     |   |          |
|                                                                                | Forgot Password?                                        |                   |     |   |          |
|                                                                                | Not Registered? Create an account!                      |                   |     |   |          |
|                                                                                |                                                         |                   |     |   |          |

Image 19: Login Page

*Step C1.2:* Enter your Username.

*Step C1.3:* Enter your Password.

*Step C1.4:* Click the **LOGIN** button.

## 2. Dashboard Page

The Dashboard page shown in Image 20 will load.

## Image 20: Dashboard Page

| $\leftarrow \rightarrow G$       | https://xappprod.aqmd.gov/cromsp/Dashboard  | A» | Q | to     | £≡            | Ē             | ⇒          |             |        |
|----------------------------------|---------------------------------------------|----|---|--------|---------------|---------------|------------|-------------|--------|
|                                  | South Coast Air Quality Management District |    |   |        |               | 4             | We         | come, First | t Last |
| $\bigcirc$                       | Dashboard                                   |    |   |        |               |               |            |             |        |
| South Coast<br>AQMD<br>Dashboard | Your Applications                           |    |   | 🔔 Noti | fications     |               |            |             |        |
| My Account                       |                                             |    |   |        | 🕕 No notifi   | cations to    | display    |             |        |
| My Reports                       |                                             |    |   | L      | ast Refreshed | - 06/21/2022  | 4:59:21 PM |             |        |
| User Management                  |                                             |    |   |        | C Refr        | esh Notificat | lions      |             |        |
| Logout                           |                                             |    |   |        |               |               |            |             |        |
|                                  |                                             |    |   |        |               |               |            |             |        |
|                                  |                                             |    |   |        |               |               |            |             |        |
|                                  |                                             |    |   |        |               |               |            |             | -      |

## Step C2.1:

In the left menu, click on My Account.

## 3. My Account Page

The My Account page shown in Image 20 will load.

## Image 20: My Account Page

| $\leftarrow \rightarrow G$       | https://xappprod.aqmd.gov/cromsp/MyAccount                                                  | $A^{n} \in \mathcal{L}_{\bullet}$ | £= (⊞ | <u>۵</u> . ک        |
|----------------------------------|---------------------------------------------------------------------------------------------|-----------------------------------|-------|---------------------|
|                                  | South Coast Air Quality Management District                                                 |                                   |       | Welcome, First Last |
| $\bigcirc$                       | My Account                                                                                  |                                   |       |                     |
| South Coast<br>AQMD<br>Dashboard | Application Permissions Remaining Tasks My Profile                                          |                                   |       |                     |
| My Account                       | Click on each application to check the permissions granted per facility per role or report. |                                   |       |                     |
| My Reports                       |                                                                                             |                                   |       |                     |
| Logout                           |                                                                                             |                                   |       |                     |
| ~                                |                                                                                             |                                   |       |                     |
|                                  |                                                                                             |                                   |       |                     |
|                                  |                                                                                             |                                   |       | <b></b>             |

## Step C3.1:

The page includes three tabs: Application Permissions, Remaining Tasks, and My Profile. Click on My Profile tab to access your profile information.

## 4. My Account Page

The My Account page shown in Image 21 will load.

| $\leftarrow \rightarrow $ C      | 🗄 https://xappprod.aqmd.gov/cromsp/MyAccount 🛛 🖓 🔍 🖓 😢               |       |
|----------------------------------|----------------------------------------------------------------------|-------|
|                                  | South Coast Air Quality Management District Welcome, First La        | ist 🔺 |
| $\bigcirc$                       | My Account                                                           |       |
| South Coast<br>AQMD<br>Dashboard | Application Permissions Remaining Tasks My Profile                   |       |
| My Account<br>My Reports         | First Last Address Diamond Bar, CA, 91765                            |       |
| User Management<br>Logout        | <ul> <li></li></ul>                                                  |       |
| <b>~</b>                         | ✓ User is enabled                                                    |       |
|                                  | ✓ User is not locked                                                 |       |
|                                  | Email address is verified                                            |       |
|                                  | Security questions verification is not required                      |       |
|                                  | O Identity verification is not required                              |       |
|                                  | Do you want to add/remove applications, user roles or reports?       |       |
|                                  | Click the button below to manage your security questions and answers |       |
|                                  | Click the button below to update your profile                        |       |
|                                  |                                                                      | -     |

## Image 21: My Account Page

## Step C4.1:

Click the Update Registration button to load a list of available South Coast AQMD applications.

## 5. Applications Page

The Applications page shown in Image 22 will load.

## Image 22: Applications Page

| $(\lambda)$  | South Coast | Air Quality Management L                                   | Vistrict Welcome, Firs                                                                                                    |
|--------------|-------------|------------------------------------------------------------|----------------------------------------------------------------------------------------------------|
| $\bigotimes$ | Update      | Application - First                                        | Last                                                                                                    |
| South Coast  |             |                                                            |                                                                                                    |
| Dashboard    | Applicat    | ions - Add or remove appl                                  | ications from the list                                                                                                    |
| My Account   | Select      | Applications                                               | Descriptions                                                                                                    |
| My Reports   | •••         | Rule 1403 Asbestos<br>Notification                         | Rule 1403 Notifications: Asbestos Removal and Demolition Projects                                                                                                    |
| Logout       |             | Replace Your Ride                                          | Replace Your Ride Web Application                                                                                                    |
| •            |             | On-Line Application Filing                                 | On-Line Application Filing                                                                                                    |
|              | •           | Online Training System                                     | Registration system for SCAQMD Training classes.                                                                                                    |
|              | •           | Rule 1415 - Registration of<br>Refrigerant Usage for Air   | Rule 1415: Reduction Of Refrigerant Emissions From Stationary Air Conditioning Systems                                                                                                    |
|              |             | Conditioning Systems<br>Flare Event Notification<br>System | Flare Event Notification System                                                                                                    |
|              | •           | Annual Emission<br>Reporting                               | South Coast AQMD's Annual Emission Reporting (AER) program was developed to track emissions of air contaminants from<br>permitted facilities within the South Coast Air Basin. Please see more details at: https://www.aqmd.gov/home/rules-<br>compliance/compliance/annual-emission-reporting |
|              | •           | ISR - Indirect Source<br>Reporting Rule                    | Warehouse Indirect Source Rule                                                                                                    |
|              | ••          | Source Test Tracking<br>System (STTS) Portal               | Source Test Tracking System (STTS) Portal                                                                                                    |
|              |             | Rule 461.1 Mobile Fueler<br>Reporting Portal               | Rule 461.1 Mobile Fueler Reporting Portal                                                                                                    |
|              | × Cancel    |                                                            | Update Roles >                                                                                                    |

## *Step C5.1:*

Click on the toggle button to select the Rule 461.1 Mobile Fueler Reporting Portal.

#### *Step C5.2:*

Click the **Update Roles** button.

## 6. Select User Roles Page

The Select User Roles page shown in Image 23 will load. There are two user roles in the Mobile Fueler Reporting Portal:

- Facility User is only authorized to submit Rule 461.1 Forms.
- Facility Administrator approves Facility User accounts. A Facility Administrator must also register as a Facility User to be authorized to submit Rule 461.1 Forms.

| Image | 23: Se | elect | User | Roles | Page |
|-------|--------|-------|------|-------|------|
|-------|--------|-------|------|-------|------|

| $\leftarrow \rightarrow $ C      | 🖞 https://xappprod.aqmd.gov/cromsp/Registration/EditRoleSelect A 🍳 🏠 🗲                                                                        | Ē 🖢        | <b>o (</b>       |
|----------------------------------|----------------------------------------------------------------------------------------------------|------------|------------------|
|                                  | South Coast Air Quality Management District                                                                                                   | We         | come, First Last |
|                                  | Update User Roles - First Last                                                                                                    |            |                  |
| South Coast<br>AQMD<br>Dashboard | Rule 461.1 Mobile Fueler Reporting Portal User Roles - Add or remove roles from the list                                                      |            |                  |
| My Account                       | Select Question                                                                                                    |            |                  |
| My Reports                       | Rule 461.1 Facility Administrator                                                                                                    | ty Adminis | strator          |
| User Management                  | Facility ID Facility Name                                                                                                    | (Steps     | 1 & 2)           |
| Logout                           | Facility ID                                                                                                    |            |                  |
|                                  |                                                                                                    |            |                  |
|                                  | "Are you going to be submitting Rule 461.1 - Gasoline Transfer and Dispensing for Mobile Fueling Operations dispensing location information?" | Facilit    | y User           |
|                                  | Facility ID Facility Name                                                                                                    | (Steps     | 3 & 4)           |
|                                  | Facility ID *                                                                                                    |            |                  |
|                                  | More facilities                                                                                                    |            |                  |
|                                  | <ul> <li>Update Application</li> </ul>                                                                                                    | Update     | Reports 🗲        |
|                                  |                                                                                                    |            | _                |

## Step C6.1:

If you do not want the ability to approve of other facility user accounts, skip to Step *C5*.3. If you want the ability to approve of other facility user accounts, click on the toggle button to select **Rule 461.1 Facility Administrator** to become a Facility Administrator.

#### *Step C6.2:*

Clicking on the toggle will provide an area to enter the South Coast AQMD Facility ID. Enter the appropriate Facility IDs for all facilities you are authorized to represent as a Facility Administrator.

#### Step C6.3:

Click on the toggle button to select Are you going to be submitting Rule 461.1 - Gasoline Transfer and Dispensing for Mobile Fueling Operations dispensing location information? to become a Facility User.

#### *Step C6.4:*

Clicking on the toggle will provide an area to enter the South Coast AQMD Facility ID. Enter the appropriate Facility IDs for all facilities you are authorized to represent as a Facility User.

#### *Step C6.5:*

Click the Update Reports button.

## 7. Select Reports Page

The Select Reports Page shown in Image 24 will load.

## Image 24: Select Reports Page

| $\leftarrow \rightarrow C$      | https://xappprod.aqmd.   | gov/cromsp/Registration/EditReportSel A ♥ ♀ &                                               | CE THE Unicode Erst Last   |
|---------------------------------|--------------------------|---------------------------------------------------------------------------------------------|----------------------------|
| South Coast                     | Update Reports - First I | Last                                                                                        |                            |
| AQMD<br>Dashboard<br>My Account | Rule 461.1 Mobile Fueler | Reporting Portal Reports - Add or remove reports from the list                              |                            |
| My Reports<br>User Management   | Rule 461.1 Report        | Are you going to submit and upload documents for Rule 461.1 form? Facility ID Facility Name |                            |
| Logout                          |                          | Facility ID                                                                                 |                            |
|                                 | Update Roles             |                                                                                             | Finish Update Registration |

Rule 461.1 Forms in the Mobile Fueler Reporting Portal are referred to as reports by the South Coast AQMD application protal.

## Step C7.1:

Click on the toggle button to select **Rule 461.1 Report**.

#### *Step C7.2:*

Clicking on the toggle will provide an area to enter the South Coast AQMD Facility ID. Enter the appropriate Facility IDs for all facilities for which you are authorized to submit Rule 461.1 forms.

#### *Step C7.3:*

Click the Finish Update Registration button.

## 8. My Account Page

The My Account page shown in Image 25 will load.

## Image 25: My Account Page

| $\leftarrow \hspace{0.2cm} \rightarrow \hspace{0.2cm} \mathrm{G}$ | ੈ https:// <b>xappprod.aqmd.gov</b> /cromsp/MyAccount?message=Regi A <sup>\</sup> Q ਿ       | ć= 🛈 🤅                  | •" 😩 🛛      |
|-------------------------------------------------------------------|---------------------------------------------------------------------------------------------|-------------------------|-------------|
|                                                                   | South Coast Air Quality Management District                                                 | Success                 | uccessfully |
| $\leq$                                                            | My Account                                                                                  | ricgistration updated 3 | decessiony  |
| South Coast<br>AQMD<br>Dashboard                                  | Application Permissions Remaining Tasks My Profile                                          |                         |             |
| My Account                                                        | Click on each application to check the permissions granted per facility per role or report. |                         |             |
| My Reports                                                        | Rule 461.1 Mobile Fueler Reporting Portal                                                   | ~                       |             |
| User Management                                                   | 999999 - South Coast Special Facility Id                                                    |                         |             |
| Logout                                                            | Permission(s)                                                                               |                         |             |
| <b>^</b>                                                          | <ul> <li>Facility Administrator</li> </ul>                                                  |                         |             |
|                                                                   | ✓ Facility User                                                                             |                         |             |
|                                                                   | 🖌 Rule 461.1 Report 🗎                                                                       |                         |             |
|                                                                   |                                                                                             |                         |             |

## *Step C8.1:*

In the left menu, click on Dashboard.

## 9. Dashboard Page

The Dashboard page shown in Image 26 will load.

## Image 26: Dashboard Page

| $\leftarrow \rightarrow $ G      | https://xappprod.aqmd.gov/cromsp/Dashboard  | Aø | Q | to       | £≡            | Ē              | ⇒          |             | ···@   |
|----------------------------------|---------------------------------------------|----|---|----------|---------------|----------------|------------|-------------|--------|
|                                  | South Coast Air Quality Management District |    |   |          |               |                | We         | lcome, Firs | t Last |
| $\bigcirc$                       | Dashboard                                   |    |   |          |               |                |            |             |        |
| South Coast<br>AQMD<br>Dashboard | Your Applications                           |    |   | 🜲 Notifi | cations       |                |            |             |        |
| My Account                       | Rule 461.1 Mobile Fueler Reporting Portal   |    |   |          | No notific    | cations to o   | display    |             |        |
| My Reports                       | Rule 401.1 moule Luelet Reporting Portai    |    |   | La       | ist Refreshed | - 06/21/2022   | 5:54:35 PM |             |        |
| User Management                  |                                             |    |   |          | 2 Refre       | ≥sh Notificati | ions       |             |        |
| Logout                           |                                             |    |   |          |               |                |            |             |        |
| <b>^</b>                         |                                             |    |   |          |               |                |            |             |        |
|                                  |                                             |    |   |          |               |                |            |             | -      |

## Step C9.1:

Wait for your account to be approved by the Facility Administrator. You will not be able to successfully click Rule 461.1 Mobile Fueler Reporting Portal until your account is approved. If there are no prior Facility Administrators for this site, please contact Mobile Fueler Assistance via email at MobileFuelerAssistance@aqmd.gov to request for South Coast AQMD staff to determine if no prior Facility Administrator exists for the facility and to verify and approve of the first Facility Administrator for the facility.

#### *Step C9.2:*

Proceed to the Mobile Fueler Reporting Portal User Manual section "II. Getting Started" part "D. After Account Approval."

## D. After Account Approval

This section is to be completed after completing section "II. Getting Started" part "A. Registration - New User," part "B. Streamlined Registration - New Facility User Account," or part "C. Registration – Returning Users."

Image 27: Dashboard Page

## 1. Dashboard Page

The Dashboard page shown in Image 27 will be loaded.

#### $\leftarrow$ С ttps://xappprod.aqmd.gov/cromsp/Dashboard ^ < € € ... Welcome, First Last South Coast Air Quality Management District Dashboard South Coast Notifications Your Applications Dashboard Rule 461.1 Mobile Fueler Reporting Portal No notifications to display My Account Rule 461.1 Mobile Fueler Reporting Portal My Reports Last Refreshed - 06/17/2022 6:02:34 PM User Management C Refresh Notifications

## Step D1.1: Click on Rule 461.1 Mobile Fueler Reporting Portal.

REV: 2022/06/24

## 2. Welcome to Dashboard Page – Add Position Title

The Welcome to Dashboard page shown in Image 28 will load.

## Image 28: Welcome to Dashboard Page

| $\leftarrow$ $\rightarrow$ G $\bigcirc$                                                             | $https://xappprod.aqmd.gov/MobileFuelerReportingPortal/Dashboard \\ \ensuremath{\mathcal{O}}  A^{\!\!\!N}$                                                                                                    | Q 70               | €_=                 | Ē                           |          |   |
|----------------------------------------------------------------------------------------------------|----------------------------------------------------------------------------------------------------|--------------------|---------------------|-----------------------------|----------|---|
| South Coast AQMD $\equiv$                                                                           | Mobile Fueler Reporting Portal                                                                                                    |                    |                     |                             |          |   |
| South Coast AQMD ≡<br>First Last<br>HOME<br>Public de1.1 Form<br>OTHER<br>Contact Us<br>[→ Sign Out | Mobile Fueler Reporting Portal  Mobile Fueler Reporting Portal  Mobile fueler Reporting Portal  Mobile fueler Reporting Portal  Mobile fueler Reporting Portal  POSITION TITLE  You haven't provided your position title. Please input one and click the "Add Position Title" button  POSITION TITLE  Nou haven't provided your position Title Here  PROFILE INFORMATION  Your profile information is shown below. If you want to edit your information, please click the button provided in this panel  Full Name Username Phone Email Address Mobile Fueling Facilities  y approxpression processe used an approx                                                                                                    |                    | fac-adm             | F<br>F<br>Usernar<br>909-33 | on Title |   |
|                                                                                                    | Burguant to Bula (61, 1 (0)(1), (b)(2), and (m)(1) information must be submitted to the South Coast ADMS mine to a vehicle activity include it                                                                                                    | nitially operation |                     | ∠ Edit P                    | rofile   |   |
|                                                                                                    | Pursuant to Rule 461.1 (gr(1), Kr(1), and (m)(1) information must be submitted to the South Coast A(PND prior to a retail mobile Tueler in dispensing location. Please complete one form per dispensing location. Click the button below to begin filling out to the south Coast A(PND prior to a retail mobile Tueler in dispensing location. Click the button below to begin filling out to the south Coast A(PND prior to a retail mobile Tueler in dispensing location. Click the button below to begin filling out to the south Coast A(PND prior to a retail mobile Tueler in dispensing location. Click the button below to begin filling out to the south Coast A(PND prior to a retail mobile Tueler in dispensing location. Click the button below to begin filling out to the south Coast A(PND prior to a retail mobile Tueler in dispensing location. Click the button below to begin filling out to the south Coast A(PND prior to a retail mobile Tueler in dispensing location. Click the button below to begin filling out to the south Coast A(PND prior to a retail mobile Tueler in dispensing location. Click the button below to begin filling out to the south Coast A(PND prior to a retail mobile Tueler in dispension) and the south Coast A(PND prior to a retail mobile Tueler in dispension) and the south Coast A(PND prior to a retail mobile Tueler in dispension) and the south Coast A(PND prior to a retail mobile Tueler in dispension) and the south Coast A(PND prior to a retail mobile Tueler in dispension) and the south Coast A(PND prior to a retail mobile Tueler in dispension) and the south Coast A(PND prior to a retail mobile Tueler in dispension) and the south Coast A(PND prior to a retail mobile Tueler in dispension) and the south Coast A(PND prior to a retail mobile Tueler in dispension) and the south Coast A(PND prior to a retail mobile Tueler in dispension) and the south Coast A(PND prior to a retail mobile Tueler in dispension) and the south Coast A(PND prior to a retail mobile Tueler in diterating to a retail mobile Tueler in dispension) an | the Rule 461.1 fo  | or resumin;<br>orm. | g operation                 | 1 41 4   | • |

## *Step D2.1:* Click the **Add Position Title** button.

## 3. Welcome to Dashboard Page – Enter Position Title

In the Welcome to Dashboard page shown in Image 29, the position title filed will have a text box.

| $\leftarrow \rightarrow $ C          | 한 https://xappprod.aqmd.gov/MobileFuelerReportingPortal/Dash A 역 ਨ 다 한 🖉 🔮 🖓                                                                                                    |
|--------------------------------------|----------------------------------------------------------------------------------------------------|
| South Coast AQMD $\equiv$            | Mobile Fueler Reporting Portal                                                                                                    |
| Eirst Last                           | HOME / DASHBOARD<br>Welcome to Dashboard                                                                                                    |
| HOME<br>Dashboard<br>Rule 461.1 Form | Position Title Devition Title button to update your position title                                                                                                    |
| OTHER<br>& Contact Us<br>[→ Sign Out | PROFILE INFORMATION Your profile information is shown below. If you want to edit your information, please click the button provided in this panel                                                                                                    |
|                                      | Full Name     First Last       Username     Username Here       Phone     909-396-2792                                                                                                    |
|                                      | Email Address in the Houman Health State (Control of the Health State (Control of the Health State (Con |
|                                      |                                                                                                    |
|                                      | Pursuant to Rule 461.1 (g)(1), (b)(2), and (m)(1) information must be submitted to the South Coast AQMD prior to a retail mobile fueler initially operating or resuming operation at a dispensing location. Please complete one form per dispensing location. Click the button below to begin filling out the Rule 461.1 form.                                                                                                    |
|                                      | · · · · · · · · · · · · · · · · · · ·                                                                                                    |

## Image 29: Welcome to Dashboard Page

## Step D3.1:

Type your position title in the text field where it shows **Position Title**.

Step D3.2: Click the Update button.

## III. Facility Administrator Action

The Mobile Fueler Reporting Portal user role of Facility Administrator is authorized to submit Rule 461.1 Forms and has the ability to approve of Facility User accounts.

## A. Viewing Users with Pending Administrative Approval - Email

## 1. Verification Email

When a new user registers as a Facility User or Facility Administrator with the Mobile Fueler Reporting Portal, an email with the subject line "Administrator Review/Verification Required" as shown in Image 30 will be sent to all Facility Administrators for the facility to authorize the user.

Image 30: Verification Email

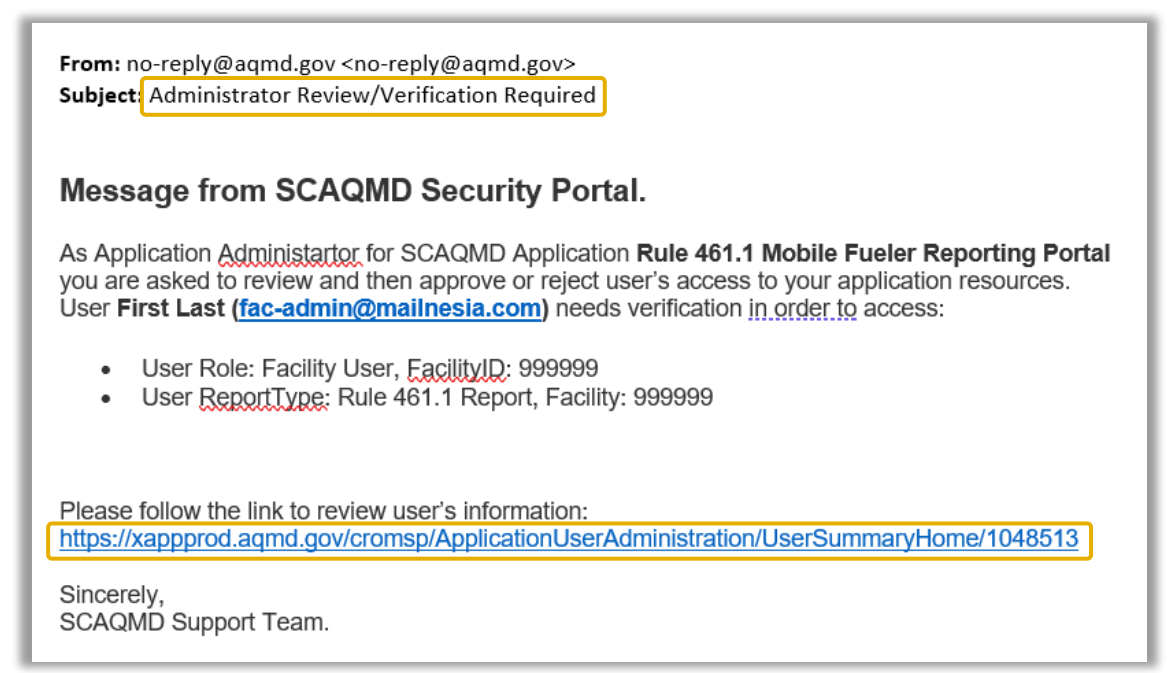

## *Step A1.1:*

Open the email titled Administrator Review/Verification Required.

#### *Step A1.2:*

Click on the **hyperlink**. Alternatively, a Facility Administrator may use any website browser and enter the hyperlink in the address bar.

## 2. Administrator Login Page

The Administrator Login page shown in Image 31 will load.

| Image | 31: | Admin | istrotor | Login | Page |
|-------|-----|-------|----------|-------|------|
|       |     |       |          |       |      |

| $\leftarrow$ $\rightarrow$ $C$ $\textcircled{D}$ https://xappprod.aqmd.gov/d | cromsp/Home/Login?ReturnUrl=%2fcromsp%2fApplication A | Q 6 | £'≡ | Ē |  |
|------------------------------------------------------------------------------|-------------------------------------------------------|-----|-----|---|--|
| South Coast Air Quality Man                                                  | agement District                                      |     |     |   |  |
|                                                                              |                                                       |     |     |   |  |
|                                                                              | Login                                                 |     |     |   |  |
|                                                                              | Login                                                 |     |     |   |  |
|                                                                              | Lisemame                                              |     |     |   |  |
|                                                                              | SCAQMD users, please use @aqmd.gov                    |     |     |   |  |
|                                                                              | Password                                              |     |     |   |  |
|                                                                              | LOGIN                                                 |     |     |   |  |
|                                                                              |                                                       |     |     |   |  |
|                                                                              | Forgot Username?                                      |     |     |   |  |
|                                                                              | Not Registered? Create an account!                    |     |     |   |  |
|                                                                              |                                                       |     |     |   |  |
|                                                                              |                                                       |     |     |   |  |

## *Step A2.1:* Enter your Username.

*Step A2.2:* Enter your **Password**.

#### *Step A2.3:*

Click the LOGIN button. Proceed to the Mobile Fueler Reporting Portal User Manual section "III. Facility Administrator Action" part "C. Administrative Approval."

## B. Viewing Users with Pending Administrative Approval - Portal

## 1. Login Page

## Step B1.1:

Use any website browser and enter <u>https://xappprod.aqmd.gov/cromsp</u> in the address bar. The Login page shown in Image 32 will load.

## Image 32: Administrotor Login Page

| $\leftarrow$ $\rightarrow$ C $\textcircled{D}$ https://xappprod.aqmd.gov/cromsp/Home/Login?ReturnUrl=%2fcromsp | A | Q | 20 | ל≞ | Ē |  |
|----------------------------------------------------------------------------------------------------|---|---|----|----|---|--|
| South Coast South Coast Air Quality Management District                                                        |   |   |    |    |   |  |
|                                                                                                    |   |   |    |    |   |  |
| Login                                                                                                    |   |   |    |    |   |  |
| Username *                                                                                                    |   |   |    |    |   |  |
| Password *                                                                                                    |   |   |    |    |   |  |
| LOGIN                                                                                                    |   |   |    |    |   |  |
| Forgot Username?                                                                                               |   |   |    |    |   |  |
| Forgot Password?                                                                                               |   |   |    |    |   |  |
| Not Registered? Create an account                                                                              |   |   |    |    |   |  |
|                                                                                                    |   |   |    |    |   |  |

*Step B1.2:* Enter your Username.

*Step B1.3:* Enter your Password.

*Step B1.4:* Click the LOGIN button.

## 2. Dashboard Page

The Dashboard page shown in Image 33 will load.

## Image 33: Dashboard Page

| $\rightarrow$ C | ttps://xappprod.aqmd.gov/cromsp/Dashboard   |                                        |
|-----------------|---------------------------------------------|----------------------------------------|
|                 | South Coast Air Quality Management District | Welcome, First Last                    |
| $\bigotimes$    | Dashboard                                   |                                        |
| South Coast     |                                             |                                        |
| Dashboard       | Your Applications                           | A Notifications (1)                    |
| My Account      | Rule 461.1 Mobile Fueler Reporting Portal   | i SCAQMD Security Portal               |
| My Reports      | Rule 461.1 Mobile Fueler Reporting Portal   | Remaining Registration Task            |
| User Management |                                             | Last Refreshed - 06/21/2022 7:57:13 AM |
| Logout          |                                             | C Refresh Notifications                |
|                 |                                             |                                        |

## Step B2.1:

In the left menu, click on User Management.

## 3. Application User Administration Page

The Application User Administration page shown in Image 34 will load.

#### Image 34: Application User Administartion Page

| South Coast Air Quality Management District Welcome, First Last     South Coast Air Quality Management District     Application User Administration     Image: District Coast     My Account   My Account   My Reports   User Roles   First Last   Search   Search   Search   User Roles   Reports   Standing   Standing   Search   User Roles   Reports   Standing   Standing                                                                                                    | - > C           | A <sup>N</sup> Q C <sub>0</sub> C <sup>≤</sup> G     C <sup>≤</sup> G     C <sup>≤</sup> C <sup>≤</sup> C <sup>≤</sup> C <sup>≤</sup> C <sup>≤</sup> C <sup>≤</sup> C <sup>≤</sup> C                                                                                                    | 2            |
|----------------------------------------------------------------------------------------------------|-----------------|----------------------------------------------------------------------------------------------------|--------------|
| Application User Administration          South Coast         Dashoard         Wy Account         Wy Reports         User Management         Logout         Imagement         Imagement         <                                                                                                    | $(\Delta)$      | South Coast Air Quality Management District Welcome, First                                                                                                    | Last         |
| South Coast   Dashboard   My Account   My Reports   User Management   Logout   Image: Construction of the second of the second of the s                                                                                                    | $\bigcirc$      | Application User Administration                                                                                                    |              |
| Dashboard   My Account   My Reports   User Management   Logout   Image: Constraint of the second second                                                                                                    | South Coast     |                                                                                                    |              |
| My Account   My Reports   User Management   Logout                                                                                                    | Dashboard       | Limit to users with "Admin Action Pending" status Sort By Newest to Oldest - Q Search                                                                                                    |              |
| Wy Reports       User       Roles       Reports         Logout       Image: State admin@mailnesia.com       Rule 461.1 Mobile Fueler Reporting Portal       Rule 461.1 Mobile Fueler Reporting Portal         Image: State admin@mailnesia.com       Image: State admin@mailnesia.com       Rule 461.1 Mobile Fueler Reporting Portal       Rule 461.1 Mobile Fueler Reporting Portal         Image: State admin@mailnesia.com       Image: State admin@mailnesia.com       Rule 461.1 Mobile Fueler Reporting Portal       Rule 461.1 Mobile Fueler Reporting Portal         Image: State admin@mailnesia.com       Image: State admin@mailnesia.com       Rule 461.1 Mobile Fueler Reporting Portal       Reports         Image: State admin@mailnesia.com       Image: State admin@mailnesia.com       Rule 461.1 Mobile Fueler Reporting Portal       Reports         Image: State admin@mailnesia.com       Image: State admin@mailnesia.com       Rule 461.1 Mobile Fueler Reporting Portal       Reports         Image: State admin@mailnesia.com       Image: State admin@mailnesia.com       Rule 461.1 Mobile Fueler Reporting Portal       Reports         Image: State admin@mailnesia.com       Image: State admin@mailnesia.com       Rule 461.1 Mobile Fueler Reporting Portal       Reports         Image: State admin@mailnesia.com       Image: State admin@mailnesia.com       Rule 461.1 Mobile Fueler Reporting Portal       Rule 461.1 Mobile Fueler Reporting         Image: State admin@mailnesideddddddddddddddddddd                                                                                                    | My Account      | Rule 461.1 Mobile Fueler  Select Role or Report  Filter By  Users                                                                                                    |              |
| User Roles Reports User Anagement Logout  User Roles  Roles  Roles  Reports  Rule 461.1 Mobile Fueler Reporting Portal Roles  Rule 461.1 Mobile Fueler Reporting Portal Roles  Rule 461.1 Mobile Fueler Reporting Rule 461.1 Mobile Fueler Reporting Rule 461.1 Mobile Fueler Reporting Rule 461.1 Mobile Fueler Reporting Rule 461.1 Mobile Fueler Reporting Rule 461.1 Mobile Fueler Reporting Rule 461.1 Mobile Fueler Reporting Rule 461.1 Mobile Fueler Rule 461.1 Mobile Fueler Reporting Rule 461.1 Mobile Fueler Rule 461.1 Mobile Fueler Rule 461.1 Mobile Fueler Rule 461.1 Mobile Fueler Rule 461.1 Mobile Fueler Rule 461.1 Mobile Fueler Rule 461.1 Mobile Fueler Rule 461.1 Mobile F | My Reports      |                                                                                                    |              |
| Logout       First Last         Image: Second second se                                                                   | User Management | User Roles Reports                                                                                                    |              |
| Total Users: 1     Page 1 of 1     K First     K Prev     1     Go     Next >     Last                                                                                                    | Logout          | First Last                                                                                                    |              |
| Want to register an internal user? Click bere                                                                                                    |                 | Total Users: 1     M First     M First     M Firs | ast <b>N</b> |
|                                                                                                    |                 | Want to register an internal user? Click here                                                                                                    |              |

#### Step B3.1:

In the "Select Application" drop down, select Rule 461.1 Mobile Fueler Reporting Portal.

#### Step B3.2:

Click the Search Users button. This will generate a list of users for which admin action is pending.

#### *Step B3.3:*

Click on the name of the user for which you would like to review the role or report status. Proceed to the Mobile Fueler Reporting Portal User Manual section "III. Facility Administrator Action" part "C. Administrative Approval."

## C. Administrative Approval

## 1. User Summary Page - Facility Administrator

The User Summary page shown in Image 35 will load.

## Image 35: User Summary Page

| $\leftarrow$ $\rightarrow$ C $\bigcirc$ htt | ps:// <b>xappprod.aqmd.gov</b> /cromsp/ApplicationUserAdministrat       | ion/UserSummaryHome/1048513 | A) Q to to 🕲 .                                                                    |
|---------------------------------------------|-------------------------------------------------------------------------|-----------------------------|-----------------------------------------------------------------------------------|
|                                             | South Coast Air Quality Management District                             |                             | Welcome, First Last                                                               |
| $\leq$                                      | User Summary                                                            |                             |                                                                                   |
| South Coast<br>AQMD<br>Dashboard            | Application Permissions Verification History                            |                             |                                                                                   |
| My Account                                  | Click on each application to check the permissions granted per facility | per role or report.         | First Last Active External                                                        |
| My Reports                                  | Rule 461.1 Mobile Fueler Reporting Portal                               |                             | Diamond Bar, CA, 91765                                                            |
| User Management                             | 999999 - South Coast Special Facility Id                                |                             | (909) 396 2792<br>fac-admin@mailnesia.com                                         |
| Logout                                      | Permission(s)                                                           |                             | Username Here                                                                     |
| •                                           | Facility Administrator                                                  | Launch Activation Wizard    | ✓ User is enabled Edit                                                            |
|                                             | A Facility User                                                         | Launch Activation Wizard    | ✓ User is not locked Edit                                                         |
|                                             | Rule 461.1 Report                                                       | Launch Activation Wizard    | <ul> <li>Email address is verified</li> </ul>                                     |
|                                             |                                                                         |                             | Security questions verification is not required                                   |
|                                             |                                                                         |                             | Identity verification is not required                                             |
|                                             |                                                                         |                             | Do you want to add/remove applications, roles or reports on behalf of First Last? |
|                                             |                                                                         |                             | View & verify First Last's security questions and answers                         |

#### *Step C1.1:*

Click on the Launch Activation Wizard button located to the right of "Facility Administrator."

## 2. Admin Verification Page - Facility Administrator

## The Admin Verification page shown in Image 36 will load.

## Image 36: Admin Verification Page

| 25              | ooun oouors in quany manage       |                                                              |                                   |                                              |
|-----------------|-----------------------------------|--------------------------------------------------------------|-----------------------------------|----------------------------------------------|
|                 | Admin Verification                |                                                              |                                   |                                              |
| South Coast     | 1 Email Address Verification 2 Ad | Imin Verification                                            |                                   |                                              |
| Dashboard       | Verification Status Summary       |                                                              | First Last                        | Active                                       |
| My Account      | 1.  Email Address Verification    | Completed - by First Last                                    | (000) 306 270                     | 2                                            |
| My Reports      | 2. Admin Verification             | Admin Action Pending current step                            | ■ (000) 000 210.<br>▼ fac-admin@m | ailnesia.com                                 |
| User Management | Review Documents Admin V          | erification History                                          |                                   | e                                            |
| Logout          |                                   |                                                              | Application                       | Rule 461.1 Mobile Fueler Reporting<br>Portal |
| *               |                                   |                                                              | Role Name                         | Facility User                                |
|                 | Administra                        | ative verification does not include reviewing any documents. | Faciity Name                      | SOUTH COAST SPECIAL FACILIT                  |
|                 |                                   |                                                              | Faciity ID                        | 999999                                       |
|                 |                                   |                                                              | Admin Verific                     | ation is admin pending                       |
|                 |                                   |                                                              |                                   |                                              |
|                 |                                   |                                                              | < Return                          | 2048 characters remaining                    |
|                 |                                   |                                                              |                                   |                                              |

## *Step C2.1:*

Enter a comment in the lower right **comment box**.

#### Step C2.2:

After evaluation, click either the Accept or Reject button.

## 3. User Summary Page - Facility User

The User Summary page shown in Image 37 will load.

## Image 37: User Summary Page

| <u>(</u> ]}                      | South Coast Air Quality Management District                            |                          |                                                                                                    |
|----------------------------------|------------------------------------------------------------------------|--------------------------|----------------------------------------------------------------------------------------------------|
| $\bigotimes$                     | User Summary                                                           |                          |                                                                                                    |
| South Coast<br>AQMD<br>Dashboard | Application Permissions Verification History                           |                          |                                                                                                    |
| My Account                       | Click on each application to check the permissions granted per facilit | y per role or report.    | First Last Active External                                                                             |
| My Reports                       | Rule 461.1 Mobile Fueler Reporting Portal                              |                          | Diamond Bar, CA, 91765                                                                                 |
| User Management                  | 999999 - South Coast Special Facility Id                               |                          | <ul> <li>(909) 396 2792</li> <li>fac-admin@mailnesia.com</li> </ul>                                    |
| Logout                           | Permission(s)                                                          |                          | Username Here                                                                                          |
| *                                | Facility Administrator                                                 | Select an action -       | ✓ User is enabled Edit                                                                                 |
|                                  | A Facility User                                                        | Launch Activation Wizard | ✓ User is not locked Edit                                                                              |
|                                  | Rule 461.1 Report                                                      | Launch Activation Wizard | <ul> <li>Email address is verified</li> <li>Security questions verification is not required</li> </ul> |
|                                  |                                                                        |                          | Identity verification is not required                                                                  |
|                                  |                                                                        |                          | Do you want to add/remove applications, roles or reports on behalf of First Last?                      |
|                                  |                                                                        |                          | View & verify First Last's security questions and answers                                              |

## Step C3.1:

100

Click on the Launch Activation Wizard button located to the right of "Facility User."

## 4. Admin Verification Page - Facility User

The Admin Verification page shown in Image 38 will load.

## Image 38: Admin Verification Page

| - 25            | ,                                 |                                                              |               |                                              |
|-----------------|-----------------------------------|--------------------------------------------------------------|---------------|----------------------------------------------|
|                 | Admin Verification                |                                                              |               |                                              |
| AQMD            | 1 Email Address Verification 2 Ad | Jmin Verification                                            |               |                                              |
| Dashboard       | Verification Status Summary       |                                                              | First Last    | Active External                              |
| My Account      | 1. V Email Address Verification   | Completed - by First Last                                    | (000) 306 270 | 22                                           |
| My Reports      | 2. Admin Verification             | Admin Action Pending current step                            | ∑ fac-admin@m | nailnesia.com                                |
| User Management | Review Documents Admin V          | erification History                                          |               | ne                                           |
| Logout          |                                   |                                                              | Application   | Rule 461.1 Mobile Fueler Reporting<br>Portal |
| ~               |                                   |                                                              | Role Name     | Facility User                                |
|                 | Administr                         | ative verification does not include reviewing any documents. | Faciity Name  | SOUTH COAST SPECIAL FACILIT                  |
|                 |                                   |                                                              | Faciity ID    | 999999                                       |
|                 |                                   |                                                              | Admin Verifi  | cation is admin pending                      |
|                 |                                   |                                                              |               | 2048 characters remaining                    |
|                 |                                   |                                                              | Return        | × Reject ✓ Approve                           |

## *Step C4.1:*

Enter a comment in the lower right **comment box**.

#### Step C4.2:

After evaluation, click either the Accept or Reject button.

## 5. User Summary Page - Rule 461.1 Report

The User Summary page shown in Image 39 will load.

## Image 39: User Summary Page

| (1)                              | South Coast Air Quality Management District                             |                          | vveicome, First L                                                                                      |
|----------------------------------|-------------------------------------------------------------------------|--------------------------|----------------------------------------------------------------------------------------------------|
| $\bigcirc$                       | User Summary                                                            |                          |                                                                                                    |
| South Coast<br>AQMD<br>Dashboard | Application Permissions Verification History                            |                          |                                                                                                    |
| My Account                       | Click on each application to check the permissions granted per facility | per role or report.      | First Last Active External                                                                             |
| My Reports                       | Rule 461.1 Mobile Fueler Reporting Portal                               | 4                        | Diamond Bar, CA, 91765                                                                                 |
| User Management                  | 999999 - South Coast Special Facility Id                                |                          | <ul> <li>(909) 396 2792</li> <li>✓ fac-admin@mailnesia.com</li> </ul>                                  |
| Logout                           | Permission(s)                                                           |                          | Username Here                                                                                          |
| · · · · ·                        | <ul> <li>Facility Administrator</li> </ul>                              | Select an action 🔹       | Vser is enabled Edit                                                                                   |
|                                  | ✓ Facility User                                                         | Select an action         | User is not locked Edit                                                                                |
|                                  | Rule 461.1 Report                                                       | Launch Activation Wizard | <ul> <li>Email address is verified</li> <li>Security questions verification is not required</li> </ul> |
|                                  |                                                                         |                          | Identity verification is not required                                                                  |
|                                  |                                                                         |                          | Do you want to add/remove applications, roles or reports on behalf of First Last?                      |
|                                  |                                                                         |                          | View & verify First Last's security questions and answers                                              |

## *Step C5.1:*

Click on the Launch Activation Wizard button located to the right of "Rule 461.1 Report."

## 6. Admin Verification Page - Rule 461.1 Report

The Admin Verification page shown in Image 40 will load.

## Image 40: Admin Verification Page

| → C 🖞 htt       | ps://xappprod.aqmd.gov/cromsp/Application | nUserAdministration/AdminVerificationWizardStep       | )            | A Q 6                    | ¢≡ (±)                |
|-----------------|-------------------------------------------|-------------------------------------------------------|--------------|--------------------------|-----------------------|
| $(\Delta)$      | South Coast Air Quality Management        | District                                              |              |                          | Welcome, First        |
| $\bigotimes$    | Admin Verification                        |                                                       |              |                          |                       |
| South Coast     | 1 Email Address Verification 2 Admin Ve   | rification                                            |              |                          |                       |
| Dashboard       | Verification Status Summary               |                                                       | First Last   |                          | Active External       |
| My Account      | 1. 🗸 Email Address Verification           | Completed - by First Last                             | (909) 396 2  | 792                      |                       |
| My Reports      | 2. 🛕 Admin Verification                   | Admin Action Pending current step                     | ✓ fac-admin@ | mailnesia.com            |                       |
| User Management | Review Documents Admin Verifica           | tion History                                          |              |                          |                       |
| Logout          |                                           |                                                       | Application  | Rule 461.1 Mob<br>Portal | bile Fueler Reporting |
| <b>~</b>        |                                           |                                                       | Role Name    | Facility User            |                       |
|                 | Administrative v                          | erification does not include reviewing any documents. | Faciity Name | SOUTH COAST              | T SPECIAL FACILIT     |
|                 |                                           |                                                       | Faciity ID   | 999999                   |                       |
|                 |                                           |                                                       | Admin Ver    | fication is admin pen    | ding                  |
|                 |                                           |                                                       |              |                          |                       |
|                 |                                           |                                                       | < Return     | 2048                     | eject                 |
|                 |                                           |                                                       |              |                          |                       |
|                 |                                           |                                                       |              |                          |                       |

## Step C6.1:

Enter a comment in the lower right **comment box**.

#### Step C6.2:

After evaluation, click either the Accept or Reject button.

## 7. User Summary Page

The User Summary page shown in Image 41 will load.

| ~ | $ ightarrow$ $\mathbf{C}$ $	ilde{\mathbf{C}}$ ht | tps:// <b>xappprod.aqmd.gov</b> /cromsp/ApplicationUserAdminis     | tration/UserSummaryHome/1048513 | A) < to te 🖲 😩                                                      |
|---|--------------------------------------------------|--------------------------------------------------------------------|---------------------------------|---------------------------------------------------------------------|
|   |                                                  | South Coast Air Quality Management District                        |                                 | Welcome, First Last                                                 |
|   | $\leq$                                           | User Summary                                                       |                                 |                                                                     |
|   | South Coast<br>AQMD                              | Application Permissions Verification History                       |                                 |                                                                     |
|   | Dashboard<br>My Account                          | Click on each application to check the permissions granted per fac | ility per role or report.       | First Last Active External                                          |
|   | My Reports                                       | Rule 461.1 Mobile Fueler Reporting Portal                          | •                               | Diamond Bar, CA, 91765                                              |
|   | User Management                                  | 999999 - South Coast Special Facility Id                           |                                 | <ul> <li>(909) 396 2792</li> <li>fac-admin@mailnesia.com</li> </ul> |
|   | Logout                                           | Permission(s)                                                      |                                 | Username Here                                                       |
|   | <b>~</b>                                         | <ul> <li>Facility Administrator</li> </ul>                         | Select an action                | ✓ User is enabled Edit                                              |
|   |                                                  | ✓ Facility User                                                    | Select an action 👻              | ✓ User is not locked Edit                                           |
|   |                                                  | V Rule 461.1 Report                                                | Select an action 💌              | Email address is verified                                           |
|   |                                                  |                                                                    |                                 | Security questions verification is not required                     |
|   |                                                  |                                                                    |                                 | Identity verification is not required                               |
|   |                                                  |                                                                    |                                 | Do you want to add/remove applications, roles or                    |
|   |                                                  |                                                                    |                                 | G Update Registration                                               |
|   |                                                  |                                                                    |                                 | View & verify First Last's security questions and answers           |
|   |                                                  |                                                                    |                                 | View Security Questions / Reset User Password                       |

## Image 41: Admin Verification Page

## Step C7.1:

Verify that the actions for the user are complete.

## IV. Rule 461.1 Form Submissions

Pursuant to Rule 461.1 (g)(1), (k)(2), and (m)(1) this information shall be submitted to the South Coast AQMD prior to a retail mobile fueler initially operating or resuming operation at a dispensing location.

For the purposes of Rule 461.1, dispensing location means one or more contiguous properties, in actual physical contact or separated solely by a public roadway or other public right-of-way, owned or operated by the same person (or by persons under common control), in which gasoline is dispensed from a mobile fueler.

## A. Mobile Fueler Reporting Portal

## 1. Login Page

#### *Step A1.1:*

Use any website browser and enter <u>https://xappprod.aqmd.gov/MobileFuelerReportingPortal</u> in the address bar. The Login page shown in Image 42 will load.

| ← → C 🗘 https://xappprod.aqmd.gov/cromsp/Home/Login?ReturnUrl=%2fMobileFuelerReportingPortal | A» | Q | to | £≡ | Ē |   |
|----------------------------------------------------------------------------------------------|----|---|----|----|---|---|
| South Coast South Coast Air Quality Management District                                      |    |   |    |    |   | - |
|                                                                                              |    |   |    |    |   |   |
| Login                                                                                        |    |   |    |    |   |   |
| Username *                                                                                   |    |   |    |    |   |   |
| Password *                                                                                   |    |   |    |    |   |   |
| LOGIN                                                                                        |    |   |    |    |   |   |
| Forgot Username?                                                                             |    |   |    |    |   |   |
| Forgot Password?                                                                             |    |   |    |    |   |   |
| Not Registered? Create an account                                                            |    |   |    |    |   |   |
|                                                                                              |    |   |    |    |   | Ŧ |

## Image 42: Login Page

*Step A1.2:* Enter your Username.

*Step A1.3:* Enter your **Password**.

*Step A1.4:* Click the **LOGIN** button.

## 2. Welcome to Dashboard Page

The Welcome to Dashboard page shown in Image 43 will load.

## Image 43: Welcome to Dashboard Page

| $\leftarrow \rightarrow $ G | 🕆 https://xappprod.aqmd.gov/MobileFuelerReportingPortal/Dashboard A 🍳 🏠 🗲 🔂 😩                                                                                                    | ···;     |
|-----------------------------|----------------------------------------------------------------------------------------------------|----------|
| South Coast AQMD $\equiv$   | Mobile Fueler Reporting Portal                                                                                                    |          |
| (Q)<br>First Last           | HOME / DASHBOARD<br>Welcome to Dashboard                                                                                                    | <b>^</b> |
| Position Title HOME         | POSITION TITLE Please click the "Edit Position Title" button to update your position title                                                                                                    |          |
| Rule 461.1 Form             | ♀ Position Title ℓ Edit Position Title                                                                                                    |          |
| 🧞 Contact Us<br>[→ Sign Out | PROFILE INFORMATION Your profile information is shown below. If you want to edit your information, please click the button provided in this panel                                                                                                    |          |
|                             | Full Name First Last<br>Username Username Here                                                                                                    |          |
|                             | Phone     909-396-2792       Email Address     fac-admin@mail.nesia.com       Mobile Fueling Facilities     fac-admin@mail.nesia.com                                                                                                    |          |
|                             | >> 999999 - SOUTH COAST SPECIAL FACILITY ID<br>2995 RANDOLP DR, COSTA MESA CA 92626                                                                                                    |          |
|                             | Pursuant to Bule 461 1 (0/0), (6/(2), and (m)(1) information must be submitted to the South Coast AOMD prior to a retail mobile fueler initially operating or resuming operation at a                                                                                                    |          |
|                             | e of sum to react work a type, (v)(e), also en/e), also en/e), also e sum macro or a such react work of the automorphic to the sum mode of the sum of the sum of the | J        |
|                             |                                                                                                    | -        |

#### *Step A2.1:*

Either click on **Rule 461.1 Form** in the left menu or click on the **Begin Rule 461.1 Form** button at the bottom of the page.

## B. Rule 461.1 Form - Provide Dispensing Location Information

## 1. Dispensing Location

The Dispensing Location page shown in Image 44 will load.

## Image 44: Step 1: Dispensing Location Page

| South Coast AQMD =                   | Mobile Fueler Reporting Portal                                                                                                    |  |
|--------------------------------------|----------------------------------------------------------------------------------------------------|--|
| 8                                    | HOME / RULE 4611 FORM<br>You are filling out Rule 461.1 form                                                                                                    |  |
| First Last<br>Position Title         | Rule 461.1 - Gasoline Transfer & Despensing for Mobile Fueling Operations                                                                                                    |  |
| HOME Dashboard Rule 461.1 Form       | Pursuant to Rule 461.1 (g)(1), (k)(2), and (m)(1) information must be submitted to the South Coast AQMD prior to a retail mobile fueler initially operating or resuming operation at a dispensing location. Please Complete one form per dispensing location.                                                                                                    |  |
| OTHER<br>€ Contact Us<br>F→ Sign Out | Step 1: Dispensing Location<br>Provide Dispensing Location Information                                                                                                    |  |
|                                      | Dispensing Location Information<br>For the purposes of Rule 461.1, dispensing location means one or more contiguous properties, in actual physical contact or separated solely by a public roadway or other<br>public right-of-way, owned or operated by the same person (or by persons under common control), in which gasoline is dispensed from a mobile fueler.                                                                                                    |  |
|                                      | Street # *     Street Name (or: E Main Street) * <ul> <li>Image: Street Main Street) *</li> <li>Image: Street Main Street) *</li> <li>Image: Street Main Street) *</li> <li>Image: Street Main Street) *</li> <li>Image: Street Main Street) *</li> <li>Image: Street Main Street) *</li> <li>Image: Street Main Street) *</li> <li>Image: Street Main Street) *</li> <li>Image: Street Main Street) *</li> <li>Image: Street Main Street) *</li> <li>Image: Street Main Street) *</li> <li>Image: Street Main Street Main Str</li></ul> |  |
|                                      | City * ZIP Code * Correa                                                                                                    |  |
|                                      | County * Murries<br>Select * Description                                                                                                    |  |
|                                      | Longitude: N/A Latitude: N/A Epi, USGS   County of Los Angeles, California State Parks, Epir, HERE, Garmin, PACI, N.L.: Powered by Epir                                                                                                    |  |
|                                      | Cancel Next                                                                                                    |  |
|                                      |                                                                                                    |  |

## *Step B1.1:*

Enter the appropriate information for the **Dispensing Location Information** section.

## *Step B1.2:* Click the Next button.

## 2. Dispensing Location - Message

The Dispensing Location - Message page shown in Image 45 will load.

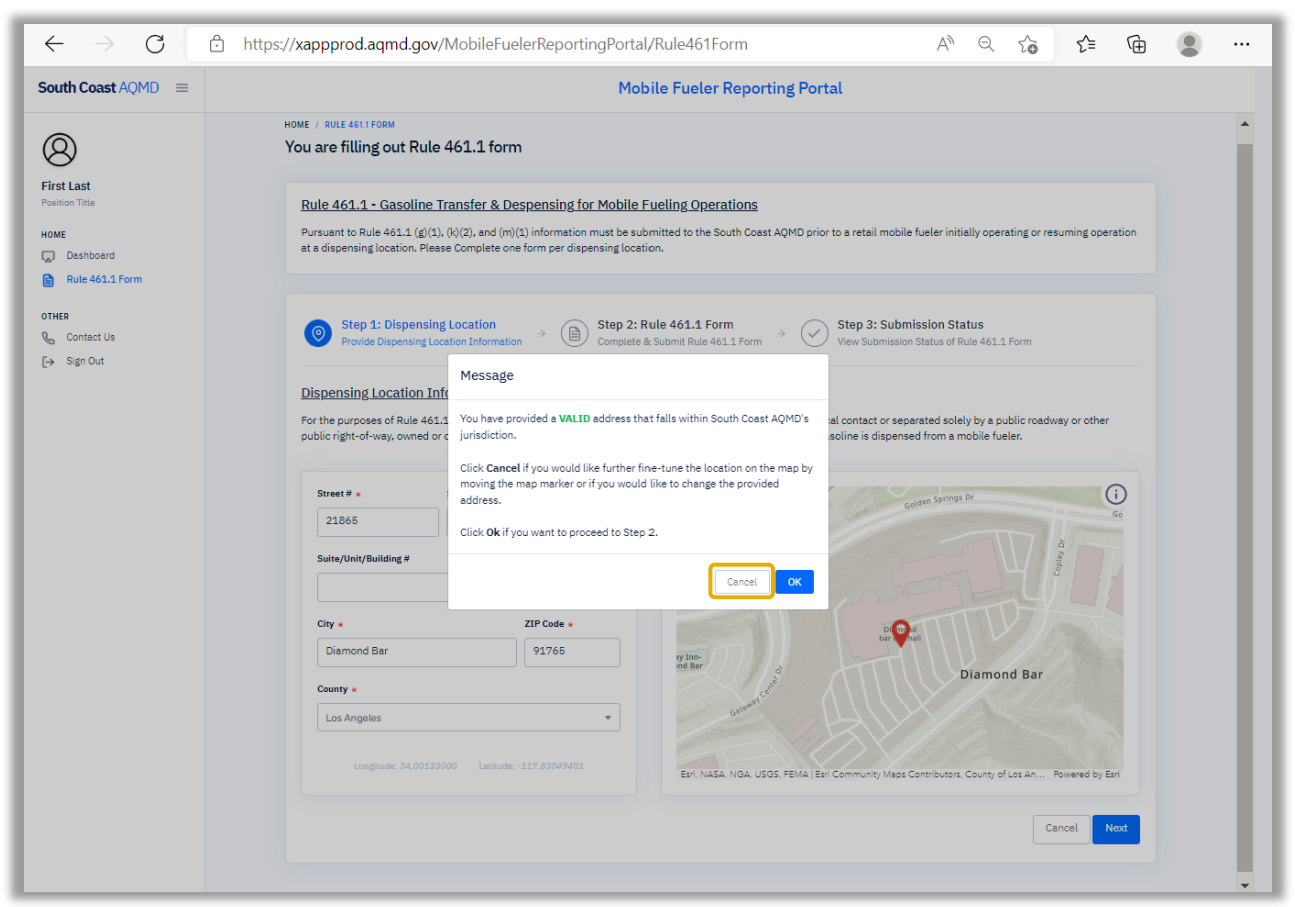

## Image 45: Step 1: Dispensing Location Message Page

Pursuant to Rule 461.1 (g)(2), the owner or operator of a Retail Mobile Fueler shall not Transfer or Dispense Gasoline at a Dispensing Location where a different owner or operator of a Retail Mobile Fueler has Transferred or Dispensed gasoline during the same calendar month. If another mobile fueling company has already submitted a Rule 461.1 Form for a dispensing location near or at the address provided, the following message will appear, "Please note there are other mobile fueler dispensing locations within proximity of the address you provided."

#### *Step B2.1:*

Click on **Cancel** to fine-tune the location on the map by moving the map marker.

## 3. Dispensing Location - Map Marker

The Dispensing Location - Map Marker page shown in Image 46 will load.

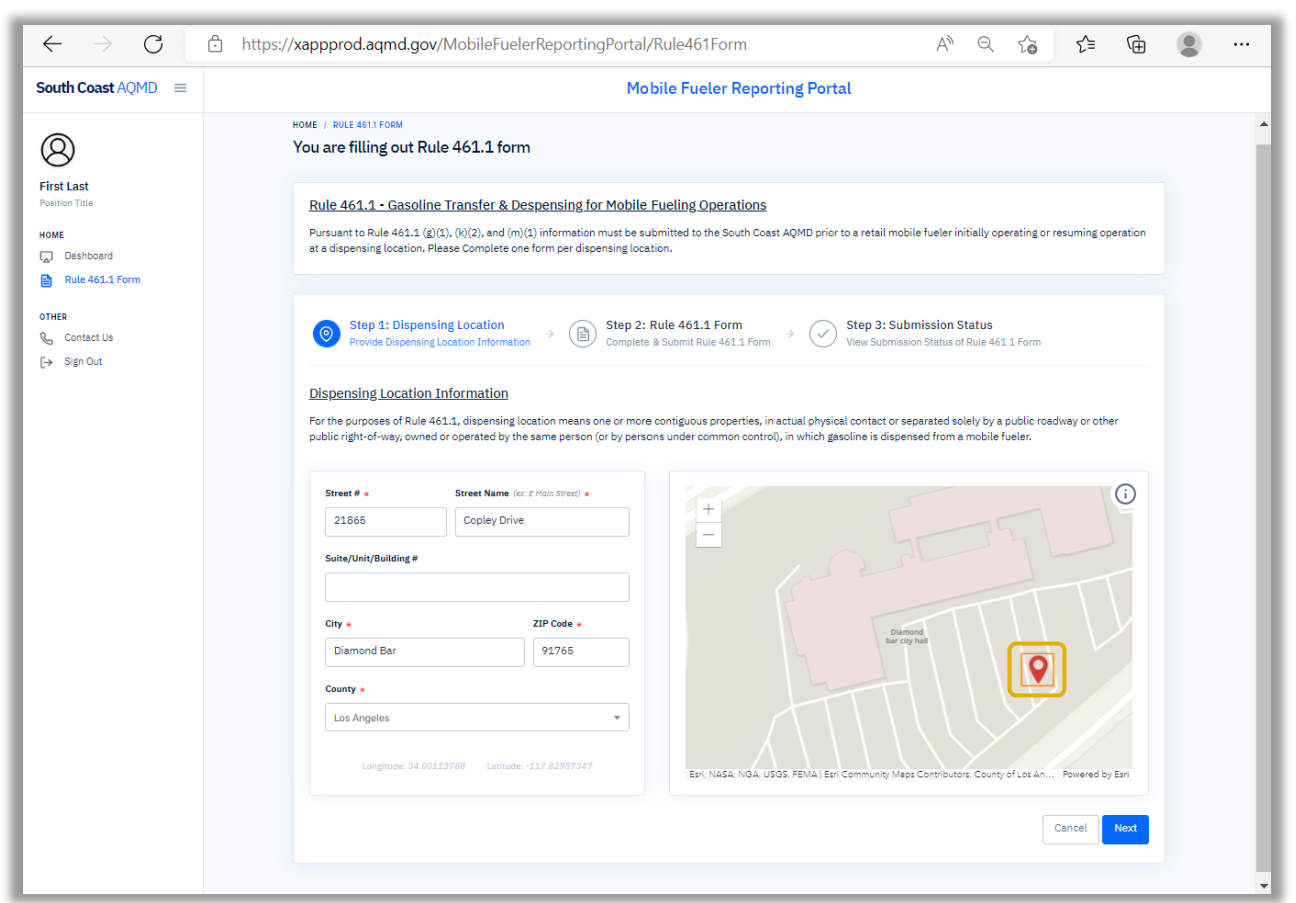

## Image 46: Step 1: Dispensing Location Map Marker Page

## Step B3.1:

To fine-tune the final location of the marker on the map, click on the marker to select it.

#### *Step B3.2:*

Click a3d move the marker to the desired location.

## Step B3.3:

Click the Next button.

## 4. Dispensing Location - Message After Map Marker

The Dispensing Location - Message After Map Marker page shown in Image 47 will load.

## Image 47: Step 1: Dispensing Location Message After Map Marker Page

| $\leftarrow \rightarrow$ G                                               | 🕆 https://xappprod.aqmd.gov/MobileFuelerReportingPortal/Rule461Form A <sup>N</sup> Q 🏠 🗲 🔂                                                                                                    | • • • |
|--------------------------------------------------------------------------|----------------------------------------------------------------------------------------------------|-------|
| South Coast AQMD =                                                       | Mobile Fueler Reporting Portal                                                                                                    |       |
| 8                                                                        | HOME / RULE ASIS FORM<br>You are filling out Rule 461.1 form                                                                                                    |       |
| First Last<br>Powition Title<br>HOME<br>(a) Dashboard<br>Rule 461.1 Form | Rule 461.1 - Gasoline Transfer & Despensing for Mobile Fueling Operations<br>Pursuant to Rule 461.1 (g)(1), (Q(2), and (m)(1) information must be submitted to the South Coast AQMD prior to a retail mobile fueler initially operating or resuming operation<br>at a dispensing location. Please Complete one form per dispensing location.                                                                                                    |       |
| OTHER<br>Q_ Contact Us<br>[→ Sign Out                                    | Step 1: Dispensing Location<br>Povide Dispensing Location<br>Dispensing Location Informator       Step 2: Rule 461.1 Form       Step 3: Submission Status       Vew Submission Status of Rule 461.1 Form         Dispensing Location Informator       Message       Information       Information <tdinformation< td="">       Information</tdinformation<> |       |
|                                                                          | Ciny •     ZIP Code +       Diamond Bar     9765       County •     Diamond Bar       Los Angeles     •       Longhuds: 34.00133000     Lastude: -117.63049401   Eri NSA. NGA. USGS FEMA   Eri Community Mass Contributors: County of Los An Powered by Eri                                                                                                    |       |
|                                                                          | Cancel Next                                                                                                    | Ţ     |

Pursuant to Rule 461.1 (g)(2), the owner or operator of a Retail Mobile Fueler shall not Transfer or Dispense Gasoline at a Dispensing Location where a different owner or operator of a Retail Mobile Fueler has Transferred or Dispensed gasoline during the same calendar month. If another mobile fueling company has already submitted a Rule 461.1 Form for a dispensing location near or at the address provided, the following message will appear, "Please note there are other mobile fueler dispensing locations within proximity of the address you provided."

## Step B4.1:

If any information still needs to be modified, return to the Mobile Fueler Reporting Portal Manual section "IV. Rule 461.1 Form Submissions" pat "B. Rule 461.1 Form - Step 1" item "2. Step 1: Dispensing Location – Message." If everything is complete and accurate, click the OK button.

## C. Rule 461.1 Form - Complete and Submit Rule 461.1 Form

## 1. Facility Information

The Complete and Submit Rule 461.1 Form page shown in Image 48 will load.

## Image 48: Complete and Submit Rule 461.1 Form Page

| $\leftarrow \rightarrow $ G                                                                                                    | 🕆 https://xappprod.aqmd.gov/MobileFuelerReportingPortal/Rule461Form A <sup>N</sup> Q 🏠 🗲 🔂                                                                                                    |  |
|----------------------------------------------------------------------------------------------------|----------------------------------------------------------------------------------------------------|--|
| South Coast AQMD $\equiv$                                                                                                    | Mobile Fueler Reporting Portal                                                                                                    |  |
| First Last         Position Title         HOME         □ Dashboard         □ Rule 461.1 Form         OTHER         Q <sub>0</sub> Contact Us         [→ Sign Out | HOME / RULE 4511FORM<br>FUNCE / RULE 4511FORM<br>Museum to Rule 461.1 Gasoline Transfer & Despensing for Mobile Fueling Operations<br>Pursuant to Rule 461.1 (g)(1), (b)(2), and (m)(1) information must be submitted to the South Coast AQMD prior to a retail mobile fueler initially operating or resuming operation<br>at a dispensing location. Please Complete one form per dispensing location.<br>Step 1: Dispensing Location<br>Provide Dispensing Location Information<br>Provide Dispensing Location Information<br>Mobile Fueling Company User Information |  |
|                                                                                                    | The information of the logged-in user, submitting the Rule 461.1 form is shown below.          Full Name       First Last         Position Title       Position Title         Username       Username Here         Phoe       903962792         Email Address       fec-admin@mailnesia.com                                                                                                    |  |
|                                                                                                    | Mobile Fueling Company Information         You must select a facility ID before you can submit the Rule 461.1 form. The dropdown list contains all the facilities that you currently approved for to submit a Rule 461.1 form. If you don't see your registered facility ID in the dropdown list, please contact the system administrator.         SECTION A - FACILITY INFORMATION         South Coast AQMD Facility ID *         Name         Address       -                                                                                                    |  |

#### *Step C1.1:*

Click the drop down to select the appropriate Facility ID.

## *Step C1.2:*

Verify the facility information is correct.

## Step C1.3: Scroll down the page.

## 2. Dispensing Location

The Complete and Submit Rule 461.1 Form page shown in Image 49 will load.

|                                      |                                                                                                    |                                                                                         |                                                                                         |                         | - |  |
|--------------------------------------|----------------------------------------------------------------------------------------------------|-----------------------------------------------------------------------------------------|-----------------------------------------------------------------------------------------|-------------------------|---|--|
| South Coast AQMD ≡                   | Mobile                                                                                                    | Fueler Reporting Portal                                                                 |                                                                                         |                         |   |  |
| Erst Last<br>Position Title          | Dispensing Location Information<br>For the purposes of Rule 461.1, dispensing location means one or more or<br>other public right-of-way, cowned or operated by the same person (or by per | ontiguous properties, in actual physical co<br>ersons under common control), in which g | intact or separated solely by a publi<br>asoline is dispensed from a mobile             | c roadway or<br>fueler. |   |  |
| OME<br>Dashboard<br>Rule 461.1 Form  | SECTION B - DISPENSING LOCATION If Available, South Coast AQMD Facility ID #                                                                                                    | Dispensing Loca<br>21865 Copley Dri<br>Coun                                             | <mark>ation Address form Step 1</mark><br>ve , Diamond Bar CA 91765<br>ity: Los Angeles |                         |   |  |
| DTHER<br>& Contact Us<br>[→ Sign Out | Name of Dispensing Location +                                                                                                    | and solving Dr                                                                          | Copity or                                                                               |                         |   |  |
|                                      | Location Owner's Business Name (If, different)                                                                                                    | Diamond<br>bar oty hall                                                                 | . V                                                                                     |                         |   |  |
|                                      | Start Date & Time +                                                                                                    | as Leaved                                                                               | Diamond Bar                                                                             |                         |   |  |
|                                      | Operation Schedule                                                                                                    | Esri, NASA, NGA, USGS, FEMA   Esri Commu                                                | nity Maps Contributors, County of L                                                     | Powered by Esri         |   |  |
|                                      | (e.e. M-F 8 AM-8 PM, every day, weekends, five times a month)                                                                                                    | 0                                                                                       | Edit Address                                                                            |                         |   |  |

## Image 49: Complete and Submit Rule 461.1 Form Page

## *Step C2.1:*

Enter the appropriate information for the Section B - Dispensing Location section.

## Step C2.2:

Scroll down the page.

## 3. Dispensing Location Contact Information

The Complete and Submit Rule 461.1 Form page shown in Image 50 will load.

## Image 50: Complete and Submit Rule 461.1 Form Page

| $\leftarrow \rightarrow $ G                                          | https://xappprod.aqmd.gov/MobileFuelerRe                                                                        | eportingPortal/Rule461Form                                                                                                    | AN Q                 | 20           | £≡            | Ē   |   |
|----------------------------------------------------------------------|----------------------------------------------------------------------------------------------------|----------------------------------------------------------------------------------------------------|----------------------|--------------|---------------|-----|---|
| South Coast AQMD $\equiv$                                            |                                                                                                    | Mobile Fueler Reporting Portal                                                                                                    |                      |              |               |     |   |
| First Last<br>Position Title<br>HOME<br>Dashboard<br>Mule 461.1 Form | SECTION C - DISPENSING LOCATION CON<br>Dispensing location contact information for per<br>operations.<br>Name * | TACT INFORMATION rsonnel that is authorized to grant South Coast AQMD staff access to the s Telephone Number •  Coast Address •  Coast Address | ite to conduct inspe | ctions of th | e mobile fuel | ler | • |
| Contact Us                                                           |                                                                                                    |                                                                                                    |                      |              |               |     | Ŧ |

#### *Step C3.1:*

Enter the appropriate information for the Section C - Dispensing Location Contact Information section.

## Step C3.2:

Scroll down the page.

## 4. Acknowledgements and Attachments

The Complete and Submit Rule 461.1 Form page shown in Image 51 will load.

| $\leftarrow \rightarrow $ G                             | 🗄 https://xappprod.aqmd.gov/MobileFuelerReportingPortal/Rule461Form A <sup>N</sup> Q to                                                                                                    | Ē |   |
|---------------------------------------------------------|----------------------------------------------------------------------------------------------------|---|---|
| South Coast AQMD =                                      | Mobile Fueler Reporting Portal                                                                                                    |   |   |
| First Last<br>Position Title                            | SECTION D - ACKNOWLEDGEMENTS & ATTACHMENTS Single Mobile Fueler in a Month • Pursuant to Rule 461(k)(2)(f), documentation from the owner or operator of the dispensing location that the mobile fueling company would be the only mobile fueling company operating a Retail Mobile Fueler at the dispensing location is attached (May attach South Coast AQMD Rule 461.1 Dispensing Location Declaration Form). |   | • |
| Dashboard<br>Rule 461.1 Form<br>OTHER<br>D. Contact Lin | Click the button to select a file.<br>The reactinum allowed file size is 25 MB Choose file Browse Allowed file types: pdf, (peg, igg, doo, doox                                                                                                    |   |   |
| [→ Sign Out                                             | Fire Authority * Pursuant to Rule 461(0)(2)(G), documentation by the responsible fire department or fire authority of the owner or operator of the Retail Mobile Fueler is attached. Click the buttors to select a file. The machinum allowed file size is 25 MB Choose file Allowed file types: .pdf, .jpeg, .jpg, .doc, .docx                                                                                 |   |   |
|                                                         | Annual Emission Reporting   Emissions from the mobile fueling operations shall contribute towards the dispensing location's thresholds for filing an annual emissions report and shall be included in the annual emission report.  I Acknowledge                                                                                                    |   |   |
|                                                         | Title V Program Permit * Emissions from mobile fueling operations shall contribute towards the dispensing location's thresholds for filing a Title V Program permit. A dispensing location that has a Title V Program permit shall incorporate into the permit any mobile fueler that operates at the facility for more than one year from initial operation at the dispensing location. I Acknowledge          |   |   |
|                                                         | Confidential Data<br>Check the checkbox if you claim that this form or its attachments contain confidential trade secret information.                                                                                                    |   |   |

## Image 51: Complete and Submit Rule 461.1 Form Page

## Step C4.1:

Click the **Browse** button in the "Single Mobile Fueler in a Month" section and attach documentation, compliant with Rule 461 (k)(2)(F), from the owner or operator of the dispensing location, indicating that the mobile fueling company identified on this form would be the only mobile fueling company operating a Retail Mobile Fueler at the dispensing location. You may use the <u>Rule 461.1 Dispensing Location Declaration Form</u> template provided on the South Coast AQMD <u>Mobile Fueler Gasoline Dispensing</u> website.

#### *Step C4.2:*

Click the **Browse** button in the "Fire Authority" section to attach documentation by the responsible fire department or fire authority to the owner of operator of the Retail Mobile Fueler compliant with Rule 461.1 (k)(2)(G).

#### Step C4.3:

The user must acknowledge that emissions from mobile fueling operations contribute towards the dispensing location's thresholds for filing an annual emissions report and shall be included in the annual emissions report, by clicking on the I Acknowledge box in the "Annual Emission Reporting" section.

## Step C4.4:

The user must acknowledge that emissions from mobile fueling operations contribute towards the dispensing location's thresholds for filing a Title V Program permit and that a dispensing location with a Title V Program permit shall incorporate into the permit any mobile fueler that operates at the facility for more than one year from initial operation at the dispensing location, by clicking on the I Acknowledge box in the "Title V Program Permit" section.

#### *Step C4.5:*

If you are claiming that this form or its attachments contain confidential trade secret information, click on the I Acknowledge box in the "Confidential Data" section.

*Step C4.6:* Scroll down the page.

## 5. Certification

The Complete and Submit Rule 461.1 Form page shown in Image 52 will load.

## Image 52: Complete and Submit Rule 461.1 Form Page

| $\leftarrow$ $\rightarrow$ $	extsf{C}$ $	extsf{https://xa}$ | ppprod.aqmd.gov/MobileFuelerReportingPortal/Rule461Form                               | $\forall_{\theta}$ | Q | τœ        | £_≡        | Ē |      |
|-------------------------------------------------------------|---------------------------------------------------------------------------------------|--------------------|---|-----------|------------|---|------|
| South Coast AQMD =                                          | Mobile Fueler Reporting Portal                                                        |                    |   |           |            |   |      |
| (Q)<br>First Last                                           | CERTIFICATION * I hereby certify that all information submitted are true and correct. |                    |   |           |            |   | ^    |
| Position Title HOME                                         | X Cancel                                                                              | Go to Step         | 1 | ubmit 46: | L.1 Form » |   |      |
| Dashboard                                                   |                                                                                       |                    |   |           |            |   | - 11 |
| B Rule 461.1 Form                                           |                                                                                       |                    |   |           |            |   | Ψ.   |

## *Step C5.1:*

If all information submitted is true and correct, click on the certification box.

Step C5.2:

Click the **Submit 461.1 Form** button.

## D. Rule 461.1 Form - Your Submission Status of Rule 461.1 Form

## 1. Submission Status

The Your Submission Status of Rule 461.1 Form page shown in Image 53 will load.

## Image 53: Step 2: Rule 461.1 Form Page

| $\leftarrow \rightarrow $ G                     | 🕆 https://xappprod.aqmd.gov/MobileFuelerReportingPortal/Rule461Form/Rule461F A 🍳 🏠 🗲 🔂 😩 😁                                                                                                    |
|-------------------------------------------------|----------------------------------------------------------------------------------------------------|
| South Coast AQMD $\equiv$                       | Mobile Fueler Reporting Portal                                                                                                    |
| (Q)<br>First Last                               | HOME / RULE 4611 FORM<br>You are filling out Rule 461.1 form                                                                                                    |
| Position Title HOME C Dashboard Rule 461:1 Form | Rule 461.1 - Gasoline Transfer & Despensing for Mobile Fueling Operations<br>Pursuant to Rule 461.1 (g)(1), (k)(2), and (m)(1) information must be submitted to the South Coast AQMD prior to a retail mobile fueler initially operating or resuming operation<br>at a dispensing location. Please Complete one form per dispensing location. |
| OTHER<br>& Contact Us<br>[→ Sign Out            | Step 1: Location Information       > Image: Step 2: Rule 461.1 Form         Provide Mobile Fueler Location information       > Image: Step 2: Rule 461.1 Form         Complete & Submit Rule 461.1 form       > Image: Step 3: Submission Status         View submission status of Rule 461.1 form                                            |
|                                                 | You have successfully submitted the Rule 461.1 form                                                                                                    |
|                                                 | We have sent you an email with the submitted Rule 461.1 form as an attachment to the following email address :<br><u>fac-admin@mailnesia.com</u>                                                                                                    |
|                                                 | To download the submitted Rule 461.1 Form, please <u>click here</u>                                                                                                    |
|                                                 | Dashboard Begin Another Rule 461.1 Form                                                                                                    |
|                                                 |                                                                                                    |
|                                                 |                                                                                                    |

## Step D1.1:

Verify the submission is complete.